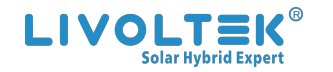

# **INSTRUKCJA OBSŁUGI**

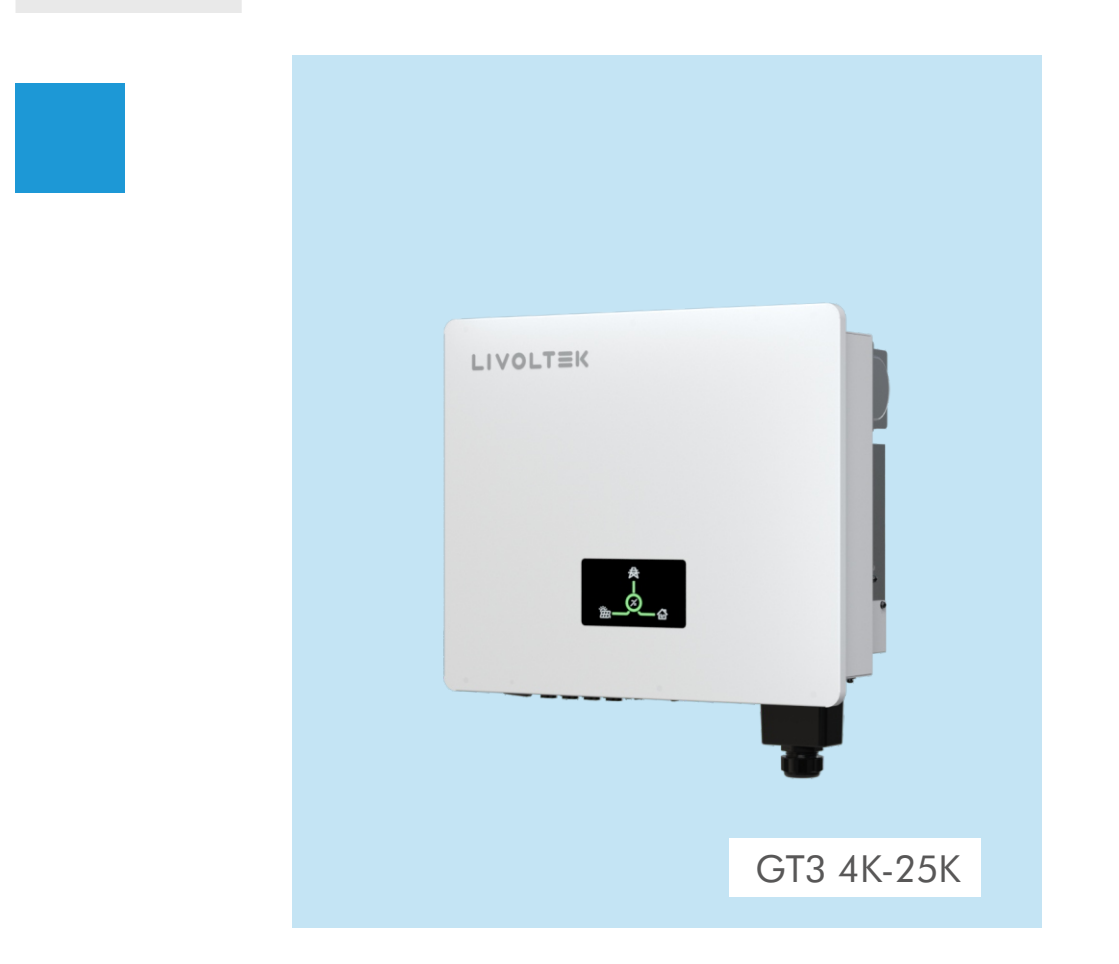

Kopia deklaracji

L

Prawa autorskie do tego podr cznika nale do Hangzhou Livoltek Power Co. Wszelkie prawa zastrze one. Wszelkie prawa zastrze one. Bez pisemnej zgody firmy, adna jednostka ani osoba fizyczna nie mo e wyodr bnia ani powiela cz ci lub cało ci tre ci niniejszego dokumentu ani przekazywa go w jakiejkolwiek formie. Ver.03

### LIVOLTEK®

2 1418-35 Moganshan Road, Hangzhou, 310011, China

info@livoltek.com

www.livoltek.com

# Spis tre ci

| 1.  | O tej in | strukcji                             | 1     |
|-----|----------|--------------------------------------|-------|
|     | 1.1      | Zakres                               | 1     |
|     | 1.2      | Docelowi odbiorcy                    | 1     |
|     | 1.3      | U yte symbole                        | 1     |
|     | 1.4      | Jak korzysta z niniejszej instrukcji | 1     |
| 2.  | Bezpie   | cze stwo                             | 2     |
|     | 2.1      | Opis produktu                        | 2     |
|     | 2.2      | Wa ne instrukcje dotycz ce bezpiecze | stwa2 |
|     | 2.3      | Symbol na etykiecie typu             | 4     |
| 3.  | Przegl   | d produktów                          | 5     |
|     | 3.1      | Widok falownika                      | 5     |
|     | 3.2      | Wymiar                               | 6     |
|     | 3.3      | Zacisk falownika                     | 7     |
|     | 3.4      | Wymiar systemu                       | 8     |
| 4.  | Zakres   | dostawy                              | 9     |
| 5.  | Monta    | mechaniczny                          | 10    |
|     | 5.1      | Wymagania dotycz ce monta u          | 10    |
|     | 5.2      | Instrukcja monta u                   | 14    |
| 6.  | Poł cz   | enie elektryczne                     | 16    |
|     | 6.1      | PV Poł czenie                        | 17    |
|     | 6.2      | Podł czenie wyj cia sieciowego       | 20    |
|     | 6.3      | Communication Connection             | 23    |
|     | 6.4      | Poł czenie ziemne                    | 28    |
|     | 6.5      | Wi-Fi Poł czenie                     |       |
|     | 6.6      | AFCI (optional)                      |       |
|     | 6.7      | Weryfikacja instalacji               | 32    |
| 7.  | Działar  | nie systemu                          |       |
|     | 7.1      | Wł czanie zasilania falownika        | 33    |
|     | 7.2      | Wył czanie zasilania falownika       | 33    |
|     | 7.3      | Diody LED i wy wietlacz graficzny    |       |
| 8.  | Opis tr  | ybu komunikacji                      |       |
| 9.  | Rozwi    | zywanie problemów                    |       |
| 10. | Dane t   | echniczne                            | 42    |
| 11. | Zastrz   | e enie                               |       |
| 12. | Rejesti  | racja karty gwarancyjnej             |       |

### 1. Informacje o niniejszej instrukcji

### 1.1 Zakres

Niniejsza instrukcja dotyczy falowników on-grid:

| GT3-4KD1  | GT3-5KD1   | GT3-6KD1   | GT3-8KD1  | GT3-10KD1 |
|-----------|------------|------------|-----------|-----------|
| GT3-12KD1 | GT3-15KD1  | GT3-17KD1  | GT3-20KD1 | GT3-22KD1 |
| GT3-25KD1 | GT3-10KDL1 | GT3-12KDL1 |           |           |

### 1.2 Docelowi odbiorcy

Instrukcja jest przeznaczona dla personelu obsługuj cego falownik fotowoltaiczny (PV) i wykwalifikowanych techników elektryków. Wszelkie czynno ci zwi zane z instalacj elektryczn i konserwacj falownika musz by wykonywane przez wykwalifikowanych elektryków, którzy uzyskali licencj od lokalnych władz.

### 1.3 U yte symbole

Instrukcje bezpiecze stwa s wyró nione nast puj cymi symbolami. Te wa ne instrukcje musz by przestrzegane podczas instalacji, obsługi i konserwacji falownika.

| Symbol    | Opis                                                                                                    |
|-----------|----------------------------------------------------------------------------------------------------|
| ▲ DANGER  | Oznacza zagro enie o wysokim poziomie ryzyka, które, je li si<br>go nie uniknie, spowoduje mier lub powa ne obra enia.       |
| A WARNING | Oznacza zagro enie o rednim poziomie ryzyka, które, je li si go nie<br>uniknie, mo e spowodowa mier lub powa ne obra enia    |
|           | Oznacza zagro enie o niskim poziomie ryzyka, je li si go nie uniknie,<br>mo e spowodowa niewielkie lub umiarkowane obra enia |
| NOTICE    | Wskazuje sytuacj, która, je li si jej nie uniknie, mo e spowodowa uszkodzenie sprz tu lub mienia.                            |

### 1.4 Jak korzysta z niniejszej instrukcji

Przed wykonaniem jakiejkolwiek operacji na falowniku nale y zapozna si z instrukcj obsługi i innymi powi zanymi dokumentami. Dokumenty musz by starannie przechowywane i zawsze dost pne. Informacje zawarte w niniejszej instrukcji mog ulec zmianie bez powiadomienia. Wi cej informacji mo na znale na stronie www.livoltek.com.

## 2. Bezpiecze stwo

### 2.1 Opis produktu

Falownik sieciowy LIVOLTEK serii GT3, idealny do domu, firmy i odległych lokalizacji. Falownik generuje odnawialn energi elektryczn z energii słonecznej i zapewnia wyj cie pr du przemiennego o czystej fali sinusoidalnej dla podł czonych urz dze Podczas instalacji, obsługi lub konserwacji nale y zawsze przeczyta i przestrzega wszystkich instrukcji i ostrze e znajduj cych si na

falowniku oraz w ninieiszei instrukcii obsługi.

### 2.2 Wa ne instrukcje dotycz ce bezpiecze stwa

Instrukcje bezpiecze stwa zawarte w niniejszym podr czniku nie obejmuj wszystkich rodków ostro no ci, których nale y przestrzega. Operacje nale y wykonywa z uwzgl dnieniem rzeczywistych warunków panuj cych na miejscu. Firma LIVOLTEK nie ponosi odpowiedzialno ci za jakiekolwiek szkody spowodowane naruszeniem instrukcji bezpiecze stwa zawartych w niniejszym podr czniku.

2.2.1 Bezpiecze stwo personelu

- Falownik musi by zainstalowany, podł czony elektrycznie, obsługiwany i konserwowany przez specjalnie przeszkolonego technika;
- Wykwalifikowany technik musi by zaznajomiony z przepisami bezpiecze stwa instalacji elektrycznej, procesem pracy systemu wytwarzania energii PV oraz standardami lokalnej sieci energetycznej;
- Przed przyst pieniem do jakichkolwiek czynno ci technik musi dokładnie ٠ zapozna si z niniejsz instrukcj obsługi.
- 2.2.2 Ochrona falownika

### WARNING

Nie wolno odł cza zł czy fotowoltaicznych, gdy falownik pracuje. Przed zainstalowaniem lub odł czeniem jakichkolwiek zł czy nale y upewni si, e nie ma napi cia lub pr du.

Wszystkie instrukcje bezpiecze stwa, etykiety ostrzegawcze i tabliczka znamionowa na falowniku nie powinny by usuwane ani zakrywane.

#### WARNING $\wedge$

Gdy panel fotowoltaiczny jest wystawiony na działanie wiatła, dostarcza napi cie stałe do tego urz dzenia.

#### Ŵ CAUTION

Podczas pracy nie nale y dotyka adnych gor cych cz ci (takich jak radiator).

Gor ce powierzchnie - Aby zmniejszy ryzyko poparzenia - Nie dotyka . "Nie zdejmowa pokrywy przed upływem 5 minut od odł czenia wszystkich ródeł zasilania".

### NOTICE

Natychmiast po otrzymaniu falownika nale y sprawdzi, czy nie został on uszkodzony podczas transportu. Je li tak, nale y natychmiast skontaktowa si ze sprzedawc. Tylko wykwalifikowany personel mo e zmienia ustawienia krajowe.

- Nale y zapewni odpowiedni wentylacj w miejscu instalacji falownika Zamontuj falownik w kierunku pionowym i upewnij si , e adne przedmioty nie blokuj odprowadzania ciepła.

## 2.3 Symbol na etykiecie typu

| Symbol   | Wyja nienie                                                                                                    |
|----------|----------------------------------------------------------------------------------------------------|
| (6       | Znak CE.<br>Falownik spełnia wymagania odpowiednich linii gildii CE.                                                                                                    |
| UK<br>CA | Znak UKCA.<br>Falownik spełnia wymagania obowi zuj cych wytycznych UKCA.                                                                                                    |
| UK<br>NI | Znak UKNI.<br>Falownik spełnia wymagania obowi zuj cych wytycznych UKNI.                                                                                                    |
|          | Pr d stały (DC)                                                                                                    |
| $\sim$   | Pr d przemienny (AC)                                                                                                    |
|          | Punkt poł czenia dla ochrony uziemienia                                                                                                    |
|          | Uwaga RCM.                                                                                                    |
| SAA      | Certyfikat SAA.                                                                                                    |
|          | Nale y uwa a na gor ce powierzchnie.<br>Falownik mo e nagrzewa si podczas pracy. Nale y unika kontaktu podczas<br>pracy.                                                                               |
|          | Niebezpiecze stwo wysokich napi .<br>Zagro enie ycia z powodu wysokiego napi cia w falowniku!                                                                                                    |
|          | Niebezpiecze stwo.<br>Ryzyko pora enia pr dem!                                                                                                    |
|          | Przestrzega zał czonej dokumentacji.                                                                                                    |
|          | Falownika nie mo na wyrzuca razem z odpadami domowymi. Informacje dotycz ce utylizacji mo na znale w zał czonej dokumentacji.                                                                          |
|          | Falownika nie mo na wyrzuca razem z odpadami domowymi. Informacje dotycz ce utylizacji mo na znale w zał czonej dokumentacji.                                                                          |
|          | Zagro enie ycia z powodu wysokiego napi cia.<br>W falowniku wyst puje napi cie szcz tkowe, którego rozładowanie trwa 5 minut. Przed<br>otwarciem górnej pokrywy lub pokrywy DC nale y odczeka 5 minut. |

# 3 Przegl d produktów

## 3.1 Widok falownika

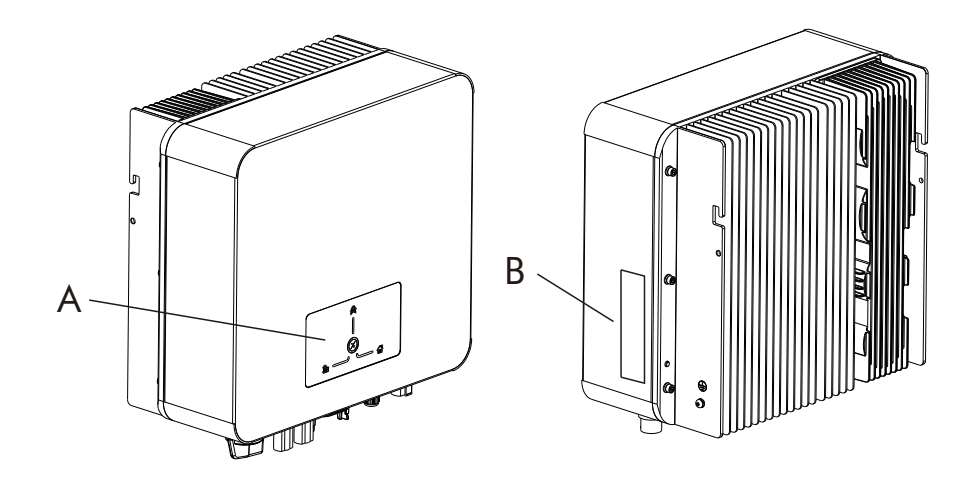

## Zobacz falownik sieciowy serii GT3

| Pozycja | Oznaczenie   |  |
|---------|--------------|--|
| A       | Wska nik LED |  |
| В       | Etykieta     |  |

### 3.2 Wymiar

GT3 4~25kW Seria trójfazowych falowników sieciowych o wymiarach zewn trznych.

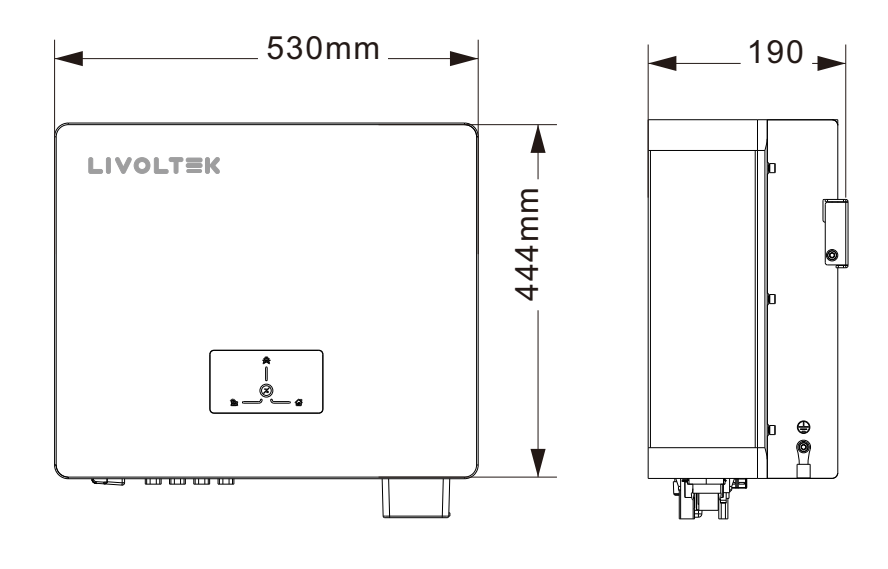

### 3.3 Zaciski falownika

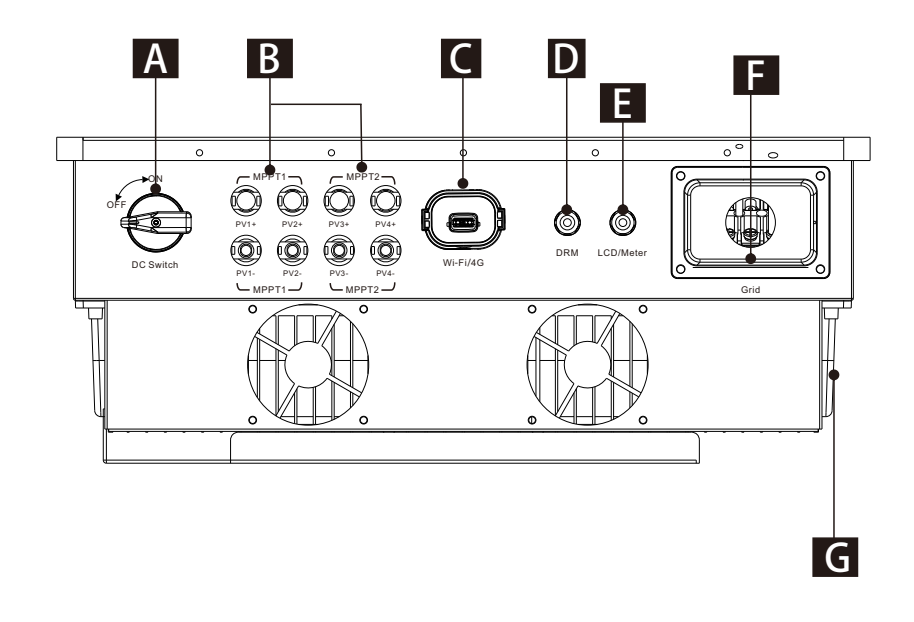

| Α | Przeł cznik DC                        |
|---|---------------------------------------|
| В | Obszar poł czenia PV                  |
| С | Wi-Fi port                            |
| D | Port DRM (dotyczy AS4777)             |
| E | AC1-LCD i port komunikacyjny miernika |
| F | Port wyj ciowy siatki                 |
| G | Port ziemski                          |

### 3.4 Schemat systemu

Seria GT3 4-25kW to beztransformatorowy trójfazowy falownik fotowoltaiczny podł czony do sieci. Jako niezb dny element systemu wytwarzania energii fotowoltaicznej, falownik przekształca głównie pr d stały generowany przez moduły fotowoltaiczne na pr d przemienny, który jest kompatybilny z sieci i mo e dostarcza pr d przemienny do sieci publicznej.

#### Niskonapi ciowy system fotowoltaiczny podł czony do sieci

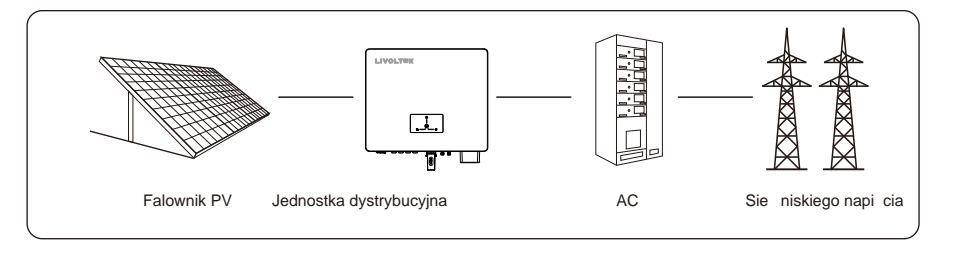

Uwaga: Ta seria falowników jest odpowiednia dla systemów sieci TN-S, TN-C, TN-C-S i TT.

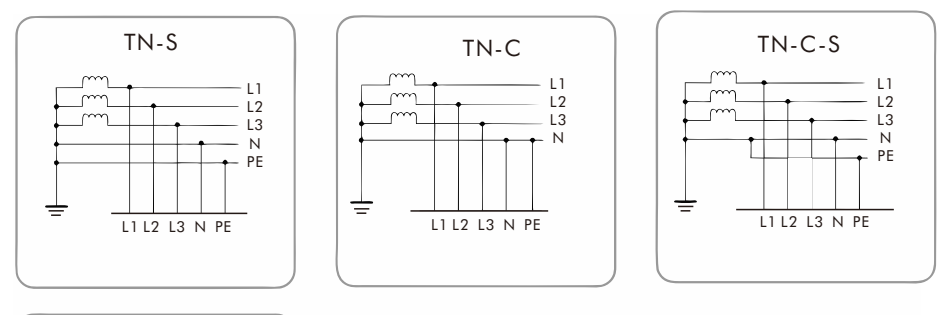

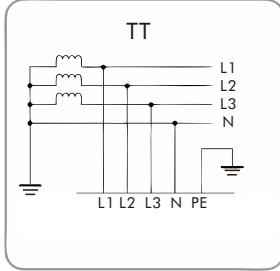

### 4 Zakres dostawy

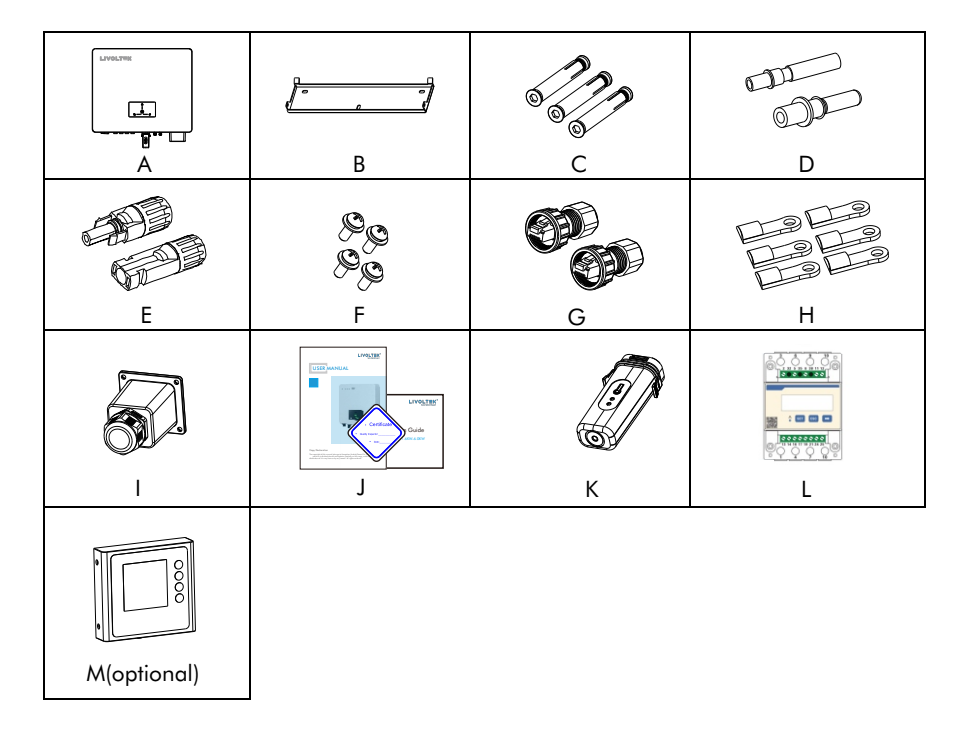

| ltem | QTY   | Oznaczenie                                                              |  |
|------|-------|-------------------------------------------------------------------------|--|
| А    | 1     | Falownik                                                                |  |
| В    | 1     | Wspornik                                                                |  |
| С    | 3     | ruby rozporowe do mocowania wspornika monta owego                       |  |
| D    | 2/3/4 | K t sworznia PV (dodatni*2/3/4, ujemny*2/3/4)                           |  |
| E    | 2/3/4 | Zacisk PV (dodatni*2/3/4, ujemny*2/3/4)                                 |  |
| F    | 4     | ruba M5 do mocowania falownika                                          |  |
| G    | 2     | Zacisk RJ45                                                             |  |
| Н    | 6     | Zacisk w kształcie litery O (zawiera zacisk uziemienia)                 |  |
| I    | 1     | Wodoodporna osłona                                                      |  |
| J    | 1     | Karta certyfikatu / Instrukcja obsługi / Podr cznik szybkiej instalacji |  |
| К    | 1     | Wi-Fi                                                                   |  |
| L    | 1     | Inteligentny licznik (opcjonalnie)                                      |  |
| М    | 1     | AC1-LCD (opcjonalnie)                                                   |  |

### 5 Monta mechaniczny

### 5.1 Wymagania dotycz ce monta u

### NOTICE

- Przed instalaci upewnii si , e nie ma poł czenia elektrycznego. ٠
- Aby unikn pora enia pr dem elektrycznym lub innych obra e , nale y upewni si , e otwory nie Nie bezpo rednio w chłodnym powietrzu. ٠ b d wiercone nad instalacjami elektrycznymi lub wodno-kanalizacyjnymi.
- Podczas przenoszenia i ustawiania falownika nale y zawsze post powa zgodnie z instrukcjami. ٠
- ٠ Nieprawidłowa obsługa mo e spowodowa obra enia lub powa ne rany. W przypadku słabej wentylacji wydajno systemu mo e ulec pogorszeniu.

### 5.1.1 Wymagania dotycz ce lokalizacji

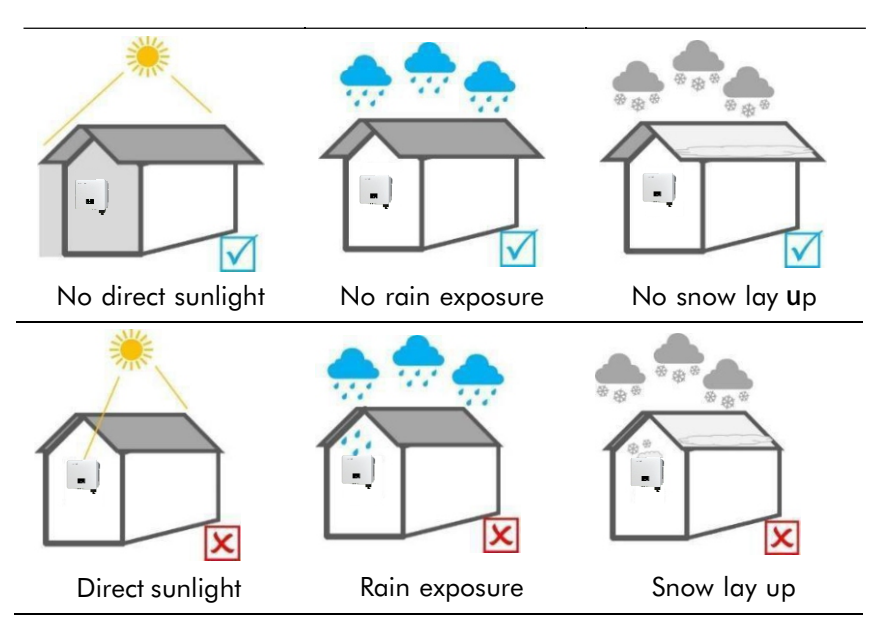

Nale y wybra optymalne miejsce monta u zapewniaj ce bezpieczn prac, dług ywotno i oczekiwan wydajno . Podczas procesu instalacji i eksploatacji nie nale v instalowa falownika w miejscach, w których ludzie mog dotyka jego obudowy i radiatora, poniewa cz ci te b d bardzo gor ce podczas pracy.

#### 5.1.2 Wymagania rodowiskowe

Falownik musi by zainstalowany w wentylowanym rodowisku, aby zapewni dobre odprowadzanie ciepła. Nale y upewni si , e miejsce instalacji spełnia nast puj ce warunki:

- Nie w miejscach, w których przechowywane s materiały łatwopalne.
- Nie w obszarach zagro onych wybuchem.
- Nie w pobli u anteny telewizyjnej lub kabla antenowego.
- Nie wy ej ni 4000 m nad poziomem morza.
- Nie w rodowisku, w którym wyst puj opady lub wilgotno 95%). (
- W warunkach dobrej wentylacji.
- Temperatura otoczenia w zakresie od -30 do +60 .
- Nachylenie ciany powinno wynosi ±5°.
- ciana, na której zawieszony jest falownik, powinna spełnia poni sze

#### warunki:

- ciana musi by wystarczaj co solidna, aby utrzyma ci ar falownika.

- Nie nale v instalowa falownika na cianie wykonanej z płyt gipsowo-kartonowych lub podobnych materiałów o słabej izolacji akustycznej, aby unikn zakłóce hałasu w obszarze mieszkalnym.

#### 5.1.3 K ti wymagania przestrzenne

### NOTICE

Nigdy nie nale y instalowa falownika poziomo, z pochyleniem do przodu lub do tyłu, a nawet do góry nogami. Instalacja pozioma mo e spowodowa uszkodzenie falownika. Falownik nale y zainstalowa w pozycji pionowej lub z maksymalnym nachyleniem do tyłu wynosz cym 15 stopni, aby ułatwi odprowadzanie ciepła.

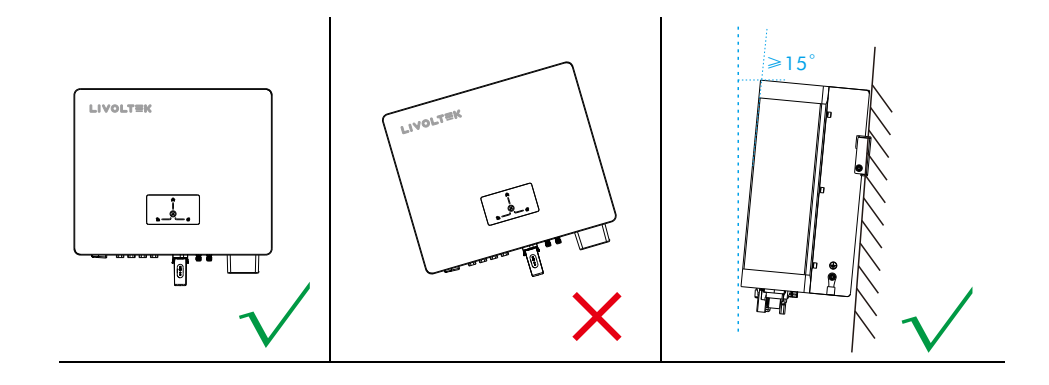

Podczas instalacji falownika nale y zarezerwowa wystarczaj co du o miejsca (co najmniej 300 mm) na odprowadzanie ciepła.

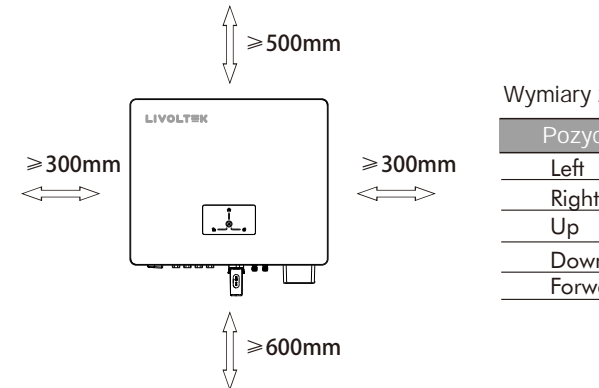

Wymiary zarezerwowanej przestrzeni instalacji

|   | Pozycja | Min Distance |
|---|---------|--------------|
| ۱ | Left    | 300mm        |
|   | Right   | 300mm        |
|   | Up      | 500mm        |
|   | Down    | 600mm        |
|   | Forward | 500mm        |

Odległo miejsca instalacji dla wielu falowników jest nast puj ca:

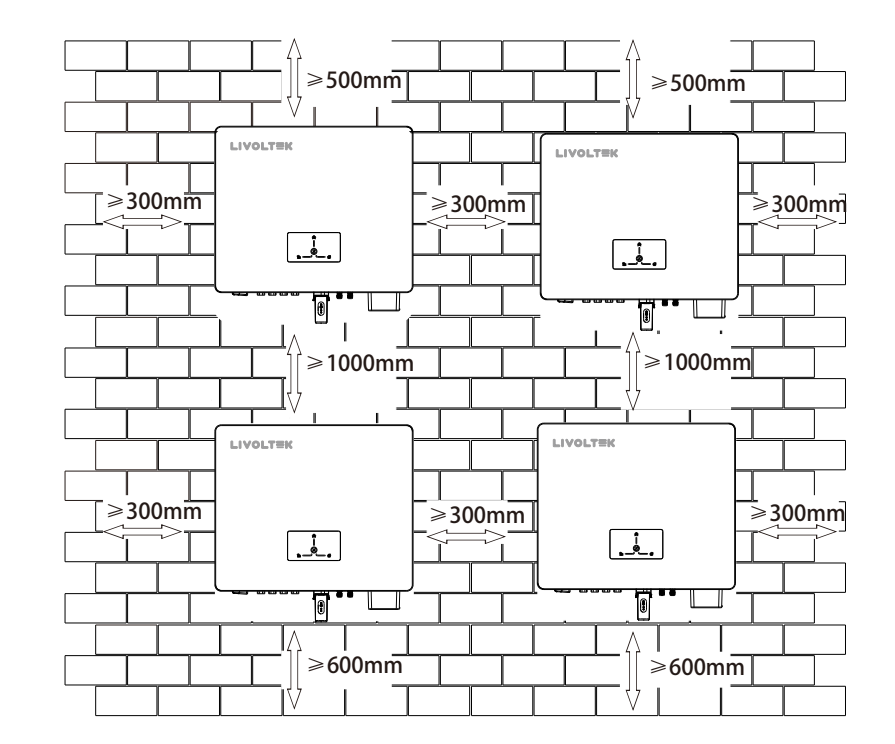

### 5.2 Instrukcja monta u

**Narz dzia instalacyjne** (zalecane, ale nie ograniczone do nast puj cych): Okulary i r kawice ochronne, Marker, Ta ma miernicza, Multimetr, Zaciskarka do przewodów, Szczypce do zdejmowania izolacji, rubokr t, Klucz r czny, Wiertarka udarowa i wiertło itp.

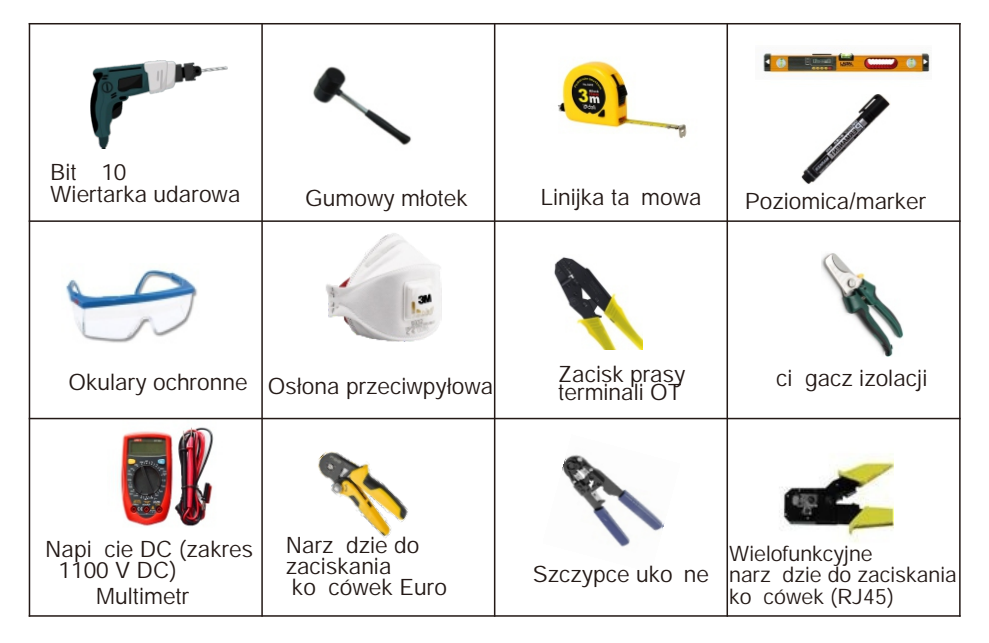

#### Monta falownika

Krok 1: Wywier otwory w cianie

- Zlokalizuj odpowiednie otwory i zaznacz je markerem.

- Wywier otwory za pomoc wiertarki, upewniaj c si , e otwory s wystarczaj co gł bokie (co najmniej 50 mm), aby utrzyma falownik.

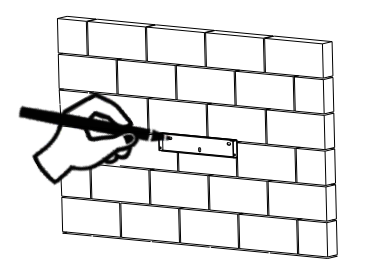

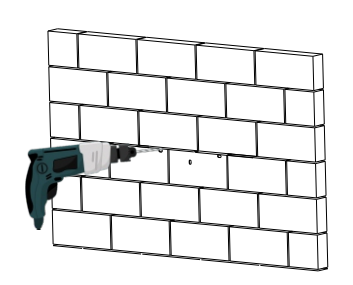

### Krok 2: Instalacja falownika na cianie

Najpierw rozszerz rub przez wspornik i włó j do otworu w cianie; U yj gumowego młotka do stukania i x; Na koniec dokr rubokr tem.

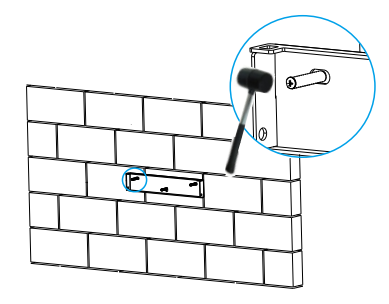

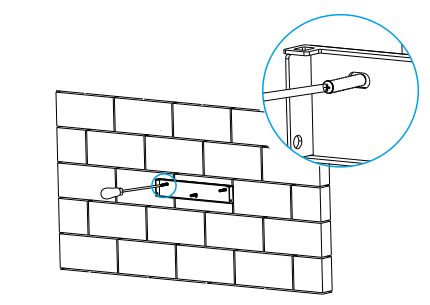

#### Krok 3: Samokontrola instalacji

Zawie falownik na tylnym panelu i zablokuj z boku za pomoc rub. (moment obrotowy: 1,5 Nm)

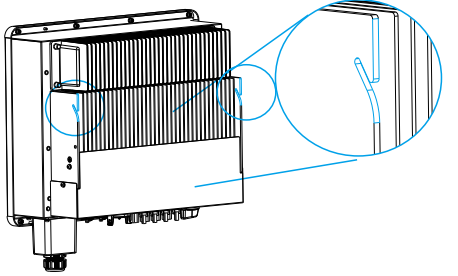

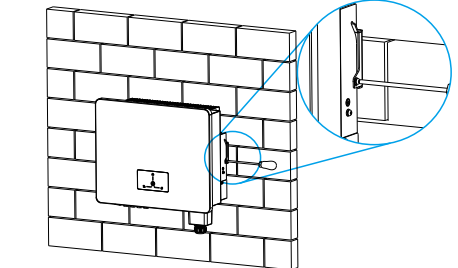

#### Krok 4: Podł czenie elektryczne

Zapoznaj si z instrukcj obsługi w nast pnym rozdziale.

### 6 Podł czenie elektryczne

W tym rozdziale opisano głównie poł czenia kablowe systemu. Przed przyst pieniem do wykonywania jakichkolwiek poł cze elektrycznych nale y pami ta , e falownik jest wyposa ony w dwa ródła zasilania. Podczas prac elektrycznych wykwalifikowany personel musi obowi zkowo nosi rodki ochrony osobistej (PPE).

### ▲ DANGER

Zagro enie ycia z powodu wysokiego napi cia wewn trz falownika!

- Ła cuch fotowoltaiczny wygeneruje miertelnie wysokie napi cie, gdy zostanie wystawiony na działanie wiatła słonecznego.

- Przed rozpocz ciem wykonywania poł cze elektrycznych nale y odł czy wył czniki pr du stałego i zmiennego i zabezpieczy je przed przypadkowym ponownym podł czeniem.

- Przed przyst pieniem do podł czania kabli nale y upewni si , e wszystkie kable nie s pod napi ciem.

### **WARNING**

- Wszelkie nieprawidłowe czynno ci podczas podł czania kabla mog spowodowa uszkodzenie urz dzenia lub obra enia ciała.

- Podł czanie kabli mo e wykonywa wył cznie wykwalifikowany personel.

- Wszystkie kable musz by prawidłowo podł czone, nieuszkodzone, prawidłowo zaizolowane i odpowiednio zwymiarowane.

### NOTICE

- Nale y przestrzega instrukcji bezpiecze stwa dotycz cych ła cuchów fotowoltaicznych oraz przepisów zwi zanych z sieci elektroenergetyczn .

- Wszystkie poł czenia elektryczne musz by zgodne z lokalnymi i krajowymi normami.

### 6.1 Poł czenie PV

Do podł czenia nale y u ywa wył cznie zł czy PV z zestawu akcesoriów. Przed podł czeniem nale y upewni si , e

- Napi cie, pr d i moc znamionowa podł czanych paneli mieszcz si w dopuszczalnym zakresie falownika. Upewni si , e biegunowo jest prawidłowa.

Warto ci graniczne napi cia i nat enia pr du znajduj si w Danych technicznych w rozdziale 9.

- Poniewa falownik jest beztransformatorowy, nie nale y uziemia adnego z wyj paneli fotowoltaicznych. Nale y uziemi ramy paneli.
- Przed podł czeniem modułów fotowoltaicznych nale y oddzielnie zainstalowa wył cznik pr du stałego mi dzy falownikiem a modułami fotowoltaicznymi.
- Aby unikn awarii, nie nale y podł cza do falownika modułów fotowoltaicznych z mo liwym upływem pr du. Na przykład uziemione moduły fotowoltaiczne spowoduj upływ pr du do falownika. W przypadku korzystania z modułów CIGS nale y pami ta o braku uziemienia.

Je li falownik jest wyposa ony w trójpoziomowe urz dzenie ochrony odgromowej, Zaleca si stosowanie skrzynki przył czeniowej PV z ochron przeciwprzepi ciow . W przeciwnym razie spowoduje to uszkodzenie falownika, gdy piorun uderzy w moduły fotowoltaiczne.

#### Procedura

٠

| Model      | Rozmiar przewodu | Kabel                  |
|------------|------------------|------------------------|
| 4.0~25.0kW | 12AWG            | 2.5-4.0mm <sup>2</sup> |

### **WARNING**

- Nale y u ywa modułów fotowoltaicznych klasy A zgodnie z norm IEC61730.
- Pod wpływem wiatła panele fotowoltaiczne b d generowa napi cie stałe.
- Przed podł czeniem jakiegokolwiek okablowania nale y wył czy wył cznik obwodu DC.
- Całe okablowanie musi by wykonane przez wykwalifikowany personel.
- U ycie odpowiedniego kabla do podł czenia modułu fotowoltaicznego jest bardzo wa ne dla bezpiecze stwa i wydajno ci systemu. Aby zmniejszy ryzyko obra e , nale y u y odpowiedniego zalecanego rozmiaru kabla, jak poni ej

#### 

• To urz dzenie nie jest wyposa one w urz dzenie GFDI. Ten sterownik falownika musi by u ywany z zewn trznym urz dzeniem GFDI zgodnie z wymaganiami artykułu 690 National Electrical Code dla miejsca instalacji.

#### Podł czenie przewodów

Wykonaj poni sze kroki, aby zaimplementowa poł czenie modułu PV: Krok 1: Usu odpowiedni długo warstwy izolacyjnej z modułu fotowoltaicznego. dodatnie i ujemne kable zasilaj ce za pomoc ci gacza izolacji. Krok 2. Włó odsłoni te obszary dodatniego i ujemnego kabla zasilaj cego odpowiednio do metalowych zacisków zł cza dodatniego i ujemnego i zacisn je za pomoc zaciskarki.

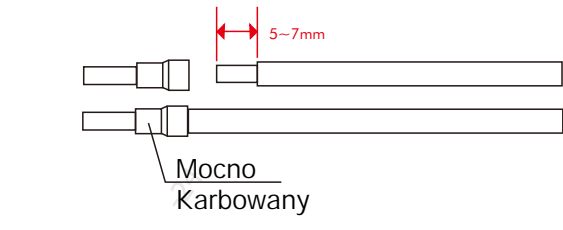

Krok 3. Dokr igł PV i wi zk przewodów, aby wykona poł czenie ciasno bez luzów

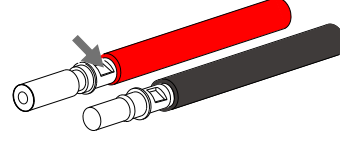

Krok 4. Zł cze PV jest podzielone na 2 cz ci - za lepk i głowic mocuj c . Przełó kabel przez głowic mocuj c i przeciwległ wtyczk . Nale y pami ta , e czerwone i czarne linie odpowiadaj ró nym wtyczkom. Na koniec wepchnij par kabli do wtyczki, usłyszysz d wi k "klikni cia", który oznacza, e poł czenie jest zako czone.

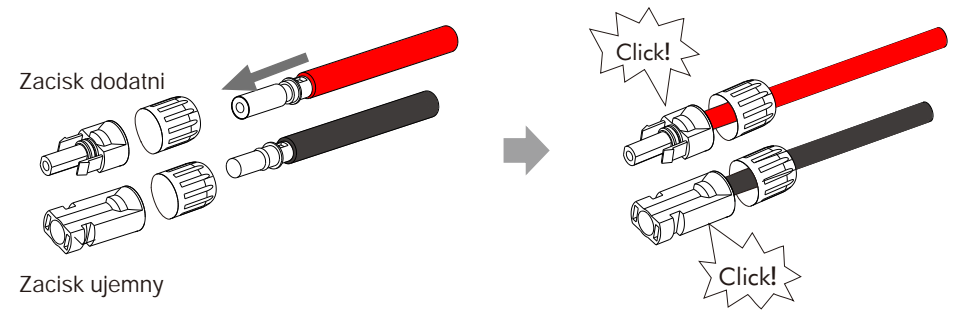

Krok 5. Dokr głowic mocuj c i włó odpowiednie porty dodatnie i ujemne (PV-/PV+) falownika.

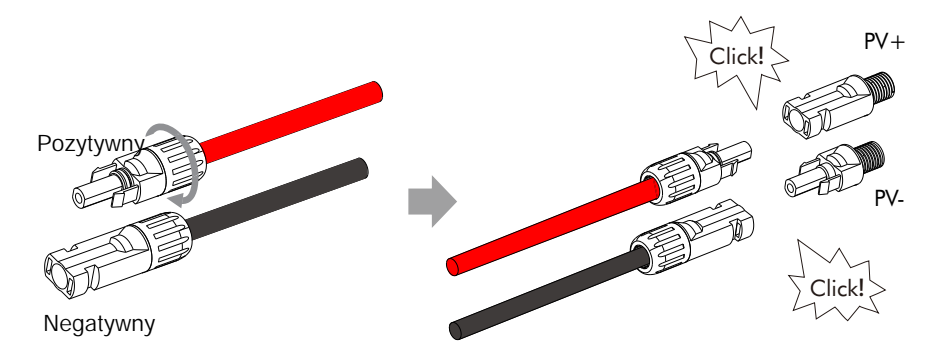

Krok 6. Sprawd prawidłow polaryzacj poł czenia przewodów z modułów fotowoltaicznych i zł czy wej ciowych PV. Nast pnie podł cz dodatni biegun (+) przewodu poł czeniowego do dodatniego bieguna (+) zł cza wej ciowego PV. Podł cz biegun ujemny (-) przewodu poł czeniowego do bieguna ujemnego (-) zł cza wej ciowego PV.

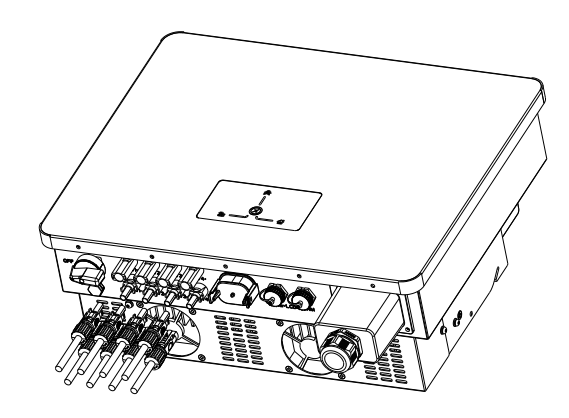

#### MARNING

Napi cie i cz stotliwo sieci musz mie ci si w dopuszczalnym zakresie. Zewn trzny wył cznik AC musi by zainstalowany mi dzy falownikiem a ródłem zasilania sieciowego. Zapewni to mo liwo bezpiecznego odł czenia falownika podczas i w pełni zabezpieczony przed nadmiernym pr dem na wej ciu sieci. Okablowanie "A" musi by wykonane przez wykwalifikowany personel. Przed podł czeniem wej cia/wyj cia sieci nale y najpierw otworzy zabezpieczenie DC: zabezpieczenie lub odł czenie. Odł cz wył cznik automatyczny i zabezpiecz go przed ponownym podł czeniem.

Wyjmij elementy zł cza sieciowego z opakowania. Przed podł czeniem falownika do sieci nale y zapozna si z poni szymi informacjami:

Sugerowane wymagania dotycz ce przewodów sieciowych Bardzo wa ne dla bezpiecze stwa systemu i wydajnej pracy jest u ycie odpowiedniego kabla do podł czenia wej cia Grid. Aby zmniejszy ryzyko obra e , nale y u y odpowiedniego zalecanego rozmiaru kabla, jak poni ej.

#### Procedura:

| Model          | Rozmlar przewodu | Kabel                | Wył cznik | Warto momentu obrotowego (maks.) |
|----------------|------------------|----------------------|-----------|----------------------------------|
| GT3-4.0~25.0kW | 8AWG             | 2.5-4mm <sup>2</sup> | 60A       | 1.2N • m                         |

### Seria GT3-4.0~25.0kW Podł czenie do sieci jest nast puj ce:

Krok 1: Najpierw wyci gnij wodoodporn wtyczk osłony siatki. Krok 2: Przełó wi zk przewodów siatki przez pokryw siatki.

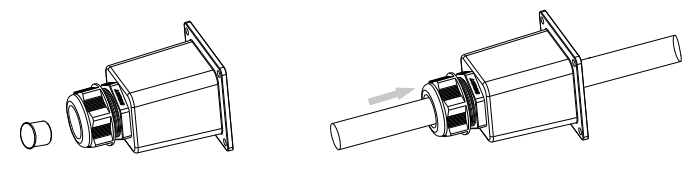

Krok 3: Zdejmij osłon kabla i zdejmij 70 ~ 80 mm, i zdejmij izolacj przewodu o 7-10 mm.

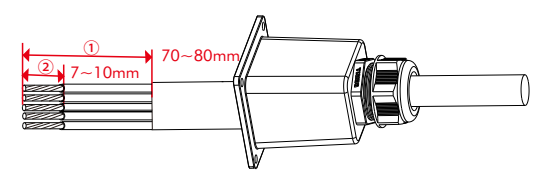

Krok 4: Podł cz przewody do odpowiednich zacisków i zaci nij je. Poci gnij kable na zewn trz, aby sprawdzi , czy s prawidłowo zainstalowane

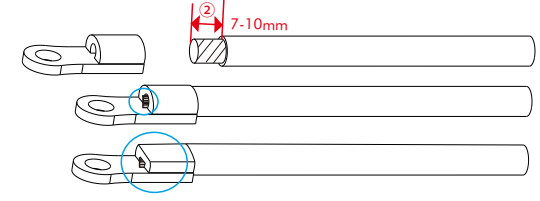

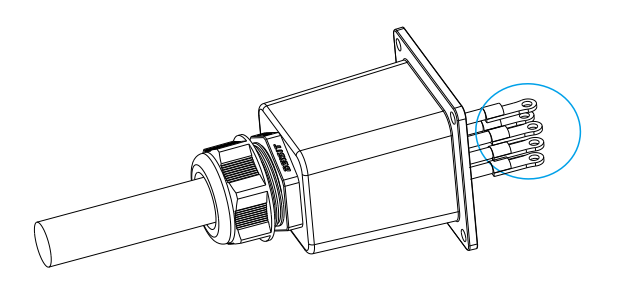

Krok 5: Dokr odpowiednio ruby L/N/PE siatki, a nast pnie zamocuj pokryw siatki. (moment obrotowy: 1 . 5 N - m )

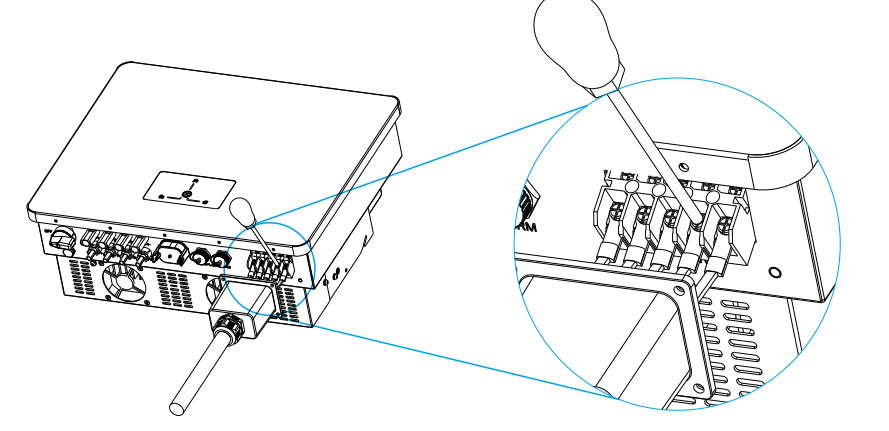

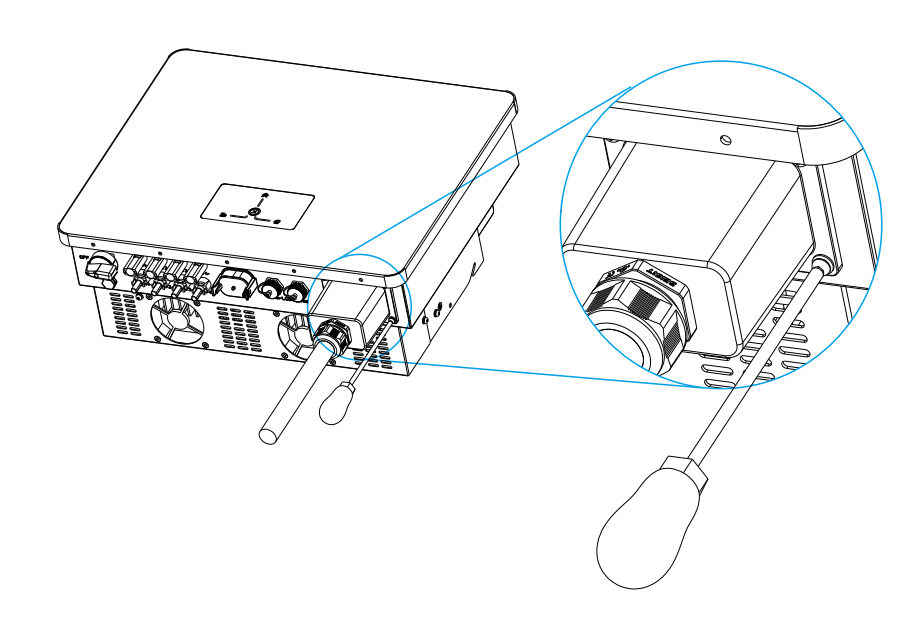

### 6.3 Poł czenie komunikacyjne (opcjonalne)

### 6.3.1 Podł czenie miernika (opcja)

Trójfazowe falowniki serii GT3 podł czone do sieci powinny współpracowa z licznikiem energii elektrycznej lub czujnikami pr du w celu monitorowania zu ycia energii elektrycznej w gospodarstwie domowym i ograniczania mocy wyj ciowej falownika do sieci. Ponadto licznik energii elektrycznej mo e przesyła odpowiednie dane o zu yciu energii elektrycznej do falownika lub platformy, co jest wygodne dla u ytkowników do odczytu w dowolnym momencie.

Nale y pami ta , e musi by u ywana marka licznika wymagana przez Livoltek.

Schemat podł czenia licznika:

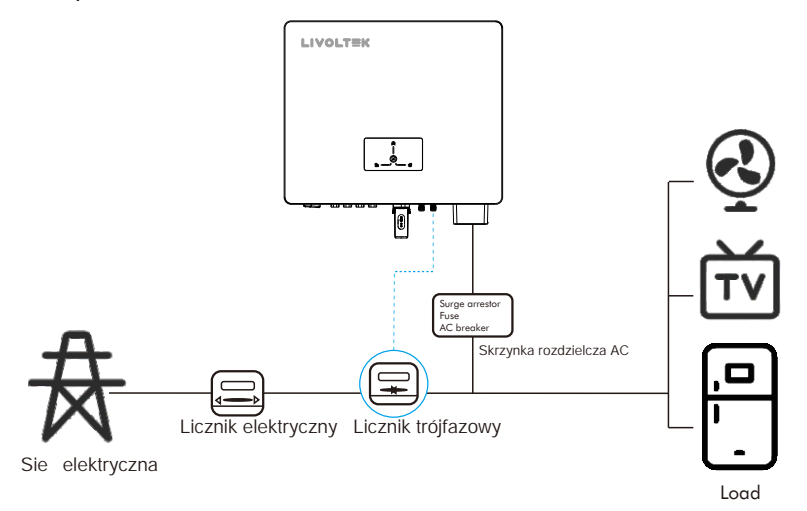

KROK 1: Interfejs komunikacyjny mi dzy falownikiem a miernikiem jest wyposa ony w zł cze Rj45. Podł cz zł cze RJ45 do portu oznaczonego "Meter" na falowniku i dokr pokryw .

KROK 2: Podł cz drugi koniec kabla RJ45 do portu miernika.

Oznaczenie pinów zł cza miernika:

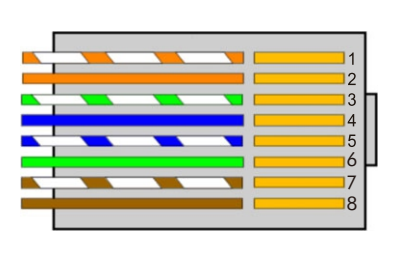

1、X 2、485A2 3、X 4、X 5、X 6、X 7、485B2 8、X

#### 6.3.2 Zewn trzny panel sterowania z wy wietlaczem LCD (opcja)

Wy wietlacz LCD wskazuje stan pracy i moc wej ciow /wyj ciow falownika. Mo na na nim równie ustawi parametry systemu. Aby uzyska szczegółowe informacje na temat podł czenia przewodów, nale y post powa zgodnie z instrukcj obsługi panelu wy wietlacza LCD.

Schemat podł czenia wy wietlacza LCD:

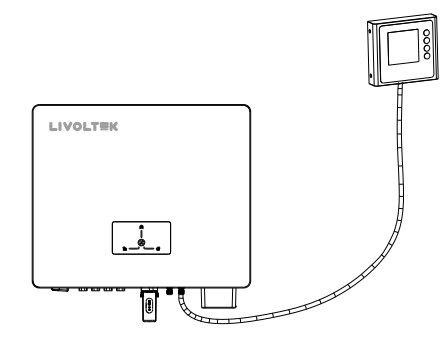

Krok 1: Interfejs komunikacyjny mi dzy falownikiem a zewn trznym ekranem LCD to LCD ze zł czem RJ45. Podł cz zł cze RJ45 do portu oznaczonego "LCD" na falowniku i dokr pokryw .

Krok 2: Podł cz drugi koniec kabla RJ45 do portu zewn trznego urz dzenia

#### Ekran LCD. Oznaczenie pinów zł cza LCD:

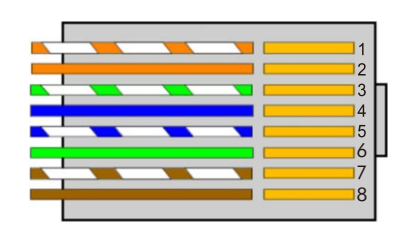

| 1、GND   |
|---------|
| 2、X     |
| 3、X     |
| 4、485B1 |
| 5、485A1 |
| 6、X     |
| 7、X     |
| 8、+12V  |

#### 6.3.3 Poł czenie DRM (dotyczy AS.4777)

Trójfazowe falowniki podł czone do sieci z serii GT3 powinny współpracowa z licznikiem energii elektrycznej lub czujnikami pr du w celu monitorowania zu ycia energii elektrycznej w gospodarstwie domowym i ograniczania mocy wyj ciowej falownika do sieci. Ponadto licznik energii elektrycznej mo e przesyła odpowiednie dane o zu yciu energii elektrycznej do falownika lub platformy, co jest wygodne dla u ytkowników do odczytu w dowolnym momencie.

Wymagania DRM:

| Mode | Wymóg                                                                                            |
|------|--------------------------------------------------------------------------------------------------|
| DRMO | Urz dzenie odł czaj ce działanie                                                                 |
| DRM1 | Nie zu ywaj energii                                                                              |
| DRM2 | Nie zu ywa wi cej ni 50% mocy znamionowej                                                        |
| DRM3 | Nie zu ywaj wi cej ni 75% mocy znamionowej<br>ORAZ ródło mocy biernej, je li jest to mo liwe     |
| DRM4 | Zwi kszenie zu ycia energii (z zastrze eniem ogranicze wynikaj cych z innych aktywnych DRM)      |
| DRM5 | Nie generuj mocy                                                                                 |
| DRM6 | Nie generuj wi cej ni 50% mocy znamionowej                                                       |
| DRM7 | Nie generuj wi cej ni 75% mocy znamionowej<br>ORAZ Zlewaj moc biern, je li to mo liwe            |
| DRM8 | Zwi kszenie produkcji energii (z zastrze eniem<br>ogranicze wynikaj cych z innych aktywnych DRM) |

#### Oznaczenie pinów zł cza DRM:

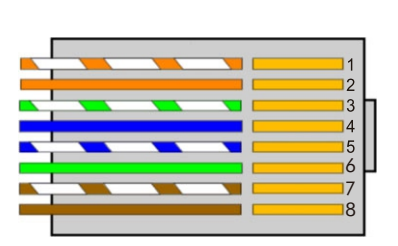

1、DRM1/5

- 2、DRM2/6
- 3、DRM3/7
- 4、DRM4/8
- 5、3.3V
- 6、DRM0
- 7、3.3V
- 8、GND

#### 6.3.4 Poł czenie komunikacyjne

Po odkr ceniu pokrywy wida dwa porty RJ45. (moment obrotowy: 1,2 Nm)

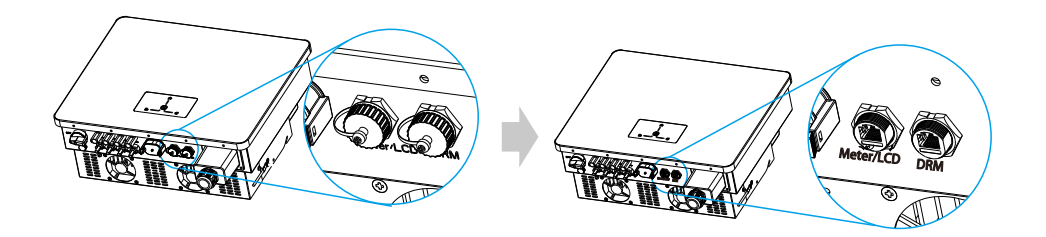

Przełó wi zk przewodów przez pokryw z wodoodporn wtyczk , a nast pnie zdejmij przewód. Wymagania dotycz ce ci gania izolacji: 5-7 mm.

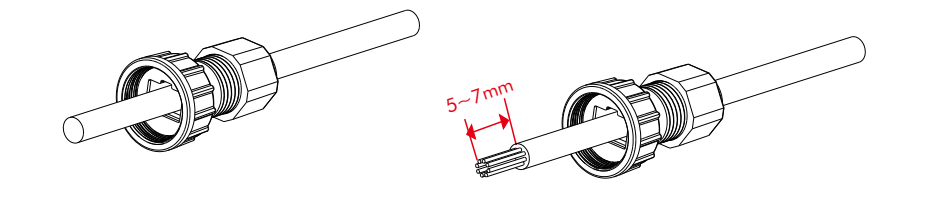

Odpowiedni dost p zgodnie z wymaganiami sekwencji linii specyfikacji interfejsu RJ45 i u yj narz dzia do zaciskania, aby go nacisn

#### Oznaczenie pinów zł cza DRM:

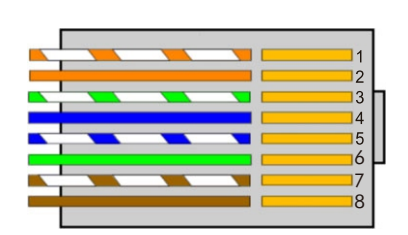

- 1、DRM1/5 2、DRM2/6 3、DRM3/7 4、DRM4/8
- 5、3.3V
- 6、DRM0
- 7、3.3V
- 8、GND

Oznaczenie pinów zł cza miernika:

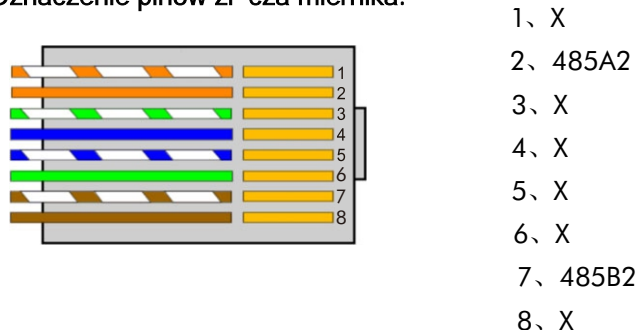

Falownik serii GT3 obsługuje podł czenie miernika, a PIN podł czony do miernika to:  $2 \slash 7.$ 

#### Oznaczenie pinów zł cza LCD:

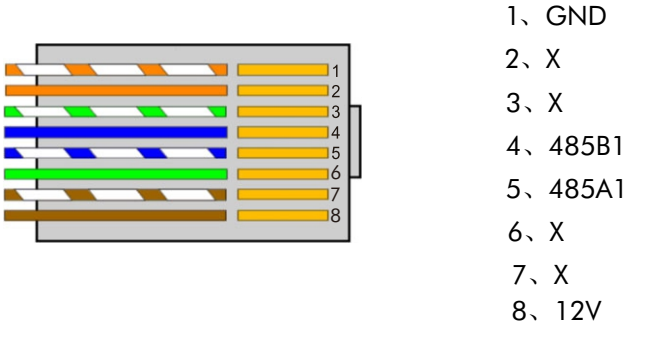

Falownik serii GT3 obsługuje podł czenie zewn trznego wy wietlacza LCD, a kod PIN do podł czenia zewn trznego wy wietlacza LCD to: 1/4/5/8.

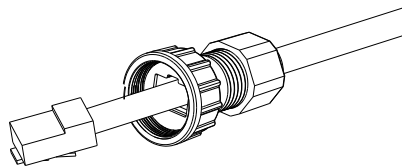

Odpowiednio włó port DRM\LCD\Meter i zablokuj pokryw . (moment obrotowy: 1,2 N-m)

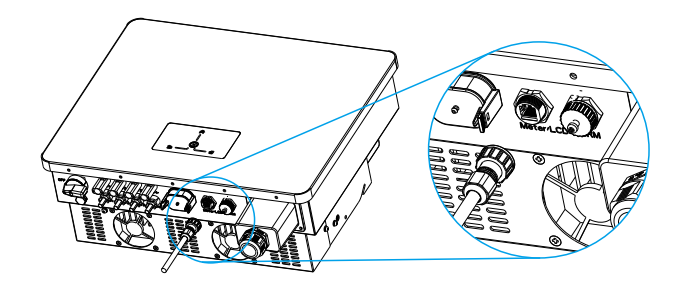

### 6.4 Podł czenie uziemienia (wymóg obowi zkowy)

### 🔥 WARNING

- Podł czenie uziemienia jest niezb dne przed podł czeniem zasilania

- Upewnij si , e ródło zasilania AC jest odł czone przed prób podł czy do urz dzenia.

### NOTICE

- Dobre uziemienie zwi ksza odporno na udary napi ciowe i poprawia wydajno EMI. Dlatego przed podł czeniem kabli AC DC i komunikacyjnych nale y uziemi przewody.
- W przypadku trzech falowników wystarczy uziemi przewód PE; w
  przypadku wielu falowników przewody PE dla wszystkich falowników musz by podł czone do tej samej uziemionej miedzianej listwy, aby zapewni poł czenie ekwipotencjalne.
- Je li koniec PV falownika nie jest podł czony do uziemienia, falownik wł czy czerwon lampk kontroln i zgłosi usterk uziemienia. Ten falownik jest zgodny z norm IEC 62109-1, punkt 13.9, w zakresie monitorowania alarmu usterki uziemienia.

#### Procedura:

| Model          | Rozmlar przewodu | Kabel                | Warto momentu obrotowego (maks.) |
|----------------|------------------|----------------------|----------------------------------|
| GT3-4.0~25.0kW | 8AWG             | 2.5-4mm <sup>2</sup> | 1.5N • m                         |

Krok 1: przygotowa przewód jedno yłowy, odizolowa go na długo ci 5-7 mm i zacisn przychodz cy zacisk uziemienia

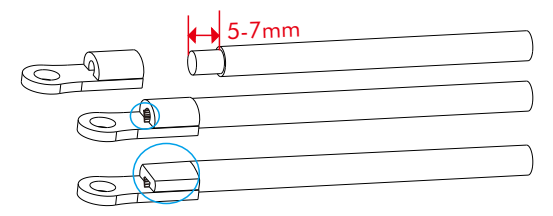

Krok 2: Nast pnie włó go przez zacisk uziemienia i u yj narz dzia do zaciskania, aby mocno go docisn (moment obrotowy: 1,5 Nm).

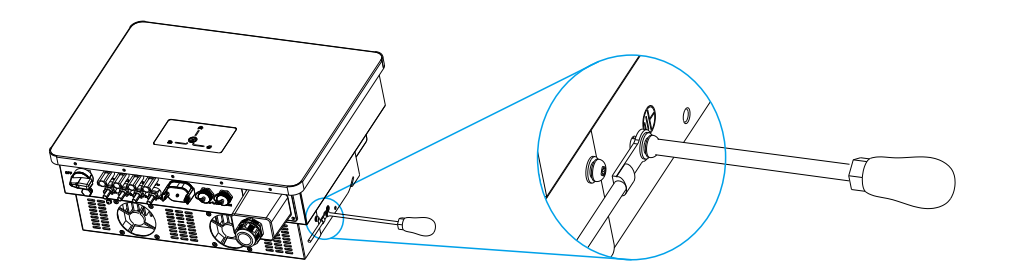

### 6.5 Poł czenie Wi-Fi

Falownik jest wyposa ony w port modułu monitorowania, który mo e przesyła dane falownika do strony internetowej monitorowania za po rednictwem Wi-Fi. (W razie potrzeby nale y zakupi produkty od Livoltek)

Schemat poł cze modułu monitorowania:

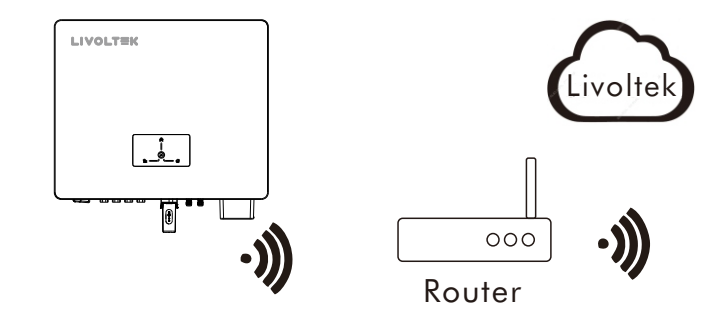

Moduł Wi-Fi umo liwia komunikacj z serwerem w chmurze za po rednictwem sieci bezprzewodowej lub Ethernet w celu monitorowania stanu danych falownika. Aby uzyska wi cej informacji, zapoznaj si z instrukcj obsługi produktu Wi-Fi.

Krok 1: Zdemontuj akcesoria Wi-Fi Livoltek i otwórz wodoodporn wtyczk portu Wi-Fi na falowniku;

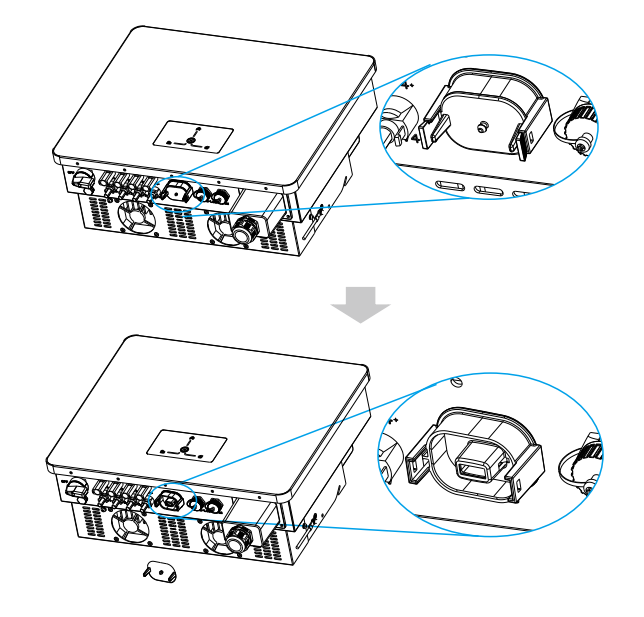

- Krok 2: Zainstaluj moduł Wi-Fi w odpowiednim miejscu w falowniku i mocno zapnij, głównie musisz usłysze "klikni cie";
- Przejd do aplikacji Livoltek lub zewn trznego ekranu LCD, aby poł czy si z Internetem i skonfigurowa urz dzenie.
- Internet i skonfigurowa urz dzenie. Szczegółowe informacje mo na znale w instrukcji obsługi WiFi.

### 6.6 AFCI (opcjonalnie)

Usterka łuku Przerywacz obwodu łuku (AFCI) odnosi si do modułu fotowoltaicznego lub kabla, który nie jest prawidłowo podł czony lub uszkodzony i mo e wytworzy łuk elektryczny. Zgodnie z norm UL 1699B:2018, falownik jest wyposa ony w system wykrywania łuku elektrycznego i identyfikacji przerwania, co powoduje powstanie łuku elektrycznego, a falownik musi zadziała w okre lonym czasie i mo e by zresetowany tylko r cznie, aby zapewni bezpiecze stwo ycia i mienia u ytkownika. Falownik z serii GT3 jest domy lnie wł czony, je li nie potrzebujesz tej funkcji, mo esz zalogowa si do aplikacji Livoltek, platformy w chmurze, lokalnego Bluetooth lub zewn trznego wy wietłacza LCD, aby j wył czy . (przejd do interfejsu "Ustawienia zaawansowane", wybierz "Funkcja

ÄFCI>Ustawienia>Wył cz").

6.6.1 Usuni cie alarmu bł du AFCI

### \land Warning

• Je li wyst pi bł d łuku elektrycznego, nale y wykona poni sze czynno ci w celu usuni cia usterki AFCI i ponownego uruchomienia falownika.

Nie wył czaj AFCI na stałe.

Seria GT3 posiada mechanizm automatycznego kasowania alarmów AFCI. Je li alarm zostanie wyzwolony mniej ni 4 razy w ci gu 24 godzin i trwa krócej ni 5 minut, falownik automatycznie usunie alarm. Je li w ci gu 24 godzin wyzwolonych zostanie wi cej ni 5 kolejnych alarmów, falownik serii GT3 zablokuje ochron . Wymagana jest r czna interwencja w celu r cznego usuni cia alarmu i przywrócenia normalnego działania falownika.

Po wy wietleniu komunikatu "AFCI Fault" w systemie fotowoltaicznym wyst pił łuk elektryczny. Falownik wył czy si i wył czy.

Po wy wietleniu komunikatu "AFCI self-test fault" (Bł d autotestu AFCI) w autote cie systemu fotowoltaicznego wyst pił łuk elektryczny. Rozpocznie si ponowny test falownika.

Jak r cznie usun alarmy?

Metoda 1: Aplikacja Livoltek / platforma chmurowa Livoltek / lokalny Bluetooth / zewn trzny wy wietlacz LCD. Zaloguj si do aplikacji Livoltek / platformy chmurowej Livoltek / zewn trznego wy wietlacza LCD, menu główne przechodzi do interfejsu "Ustawienia > Ustawienia zaawansowane", kliknij "Uruchom ponownie".

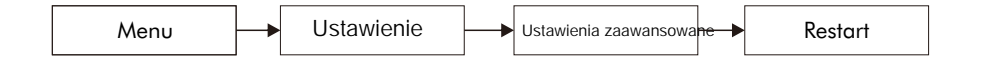

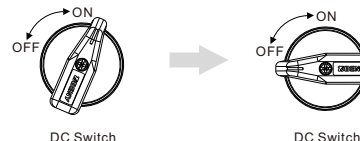

Sprawd okablowanie zespołu PV, je li w przedniej cz ci PV znajduje si przeł cznik, nale y sprawdzi, czy okablowanie przeł cznika nie jest nieprawidłowe.

Po usuni ciu usterki nale v ponownie uruchomi falownik i ustawi przeł czniki DC i AC w pozycji "ON".

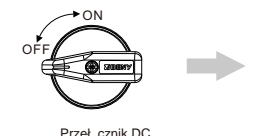

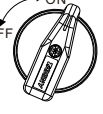

Przeł cznik DC

#### Uwaga

Je li bł d systemu nie zostanie usuni ty, skontaktuj si z działem obsługi klienta:

Po wył czeniu lub otwarciu i zamkni ciu obwodu mi dzy falownikiem a sieci zasilaj c, falownik rozpocznie odliczanie autotestu, a autotest wy wietli komunikat "AFCI self-test...". Po zako czeniu autotestu mo na podł czy falownik do sieci elektrycznej.

### 6.7 Weryfikacja instalacji

Po zainstalowaniu falownika nale y sprawdzi nast puj ce elementy.

- Na falowniku nie nale y umieszcza adnych innych przedmiotów. ٠
- Wszystkie ruby, zwłaszcza ruby u ywane do poł cze elektrycznych, s dokr cone.
- Falownik jest zainstalowany prawidłowo i bezpiecznie. ٠
- Kable uziemienia, AC, DC i komunikacyjne s prawidłowo i bezpiecznie podł czone.
- Sprawd brak przerw lub zwar na zaciskach AC i DC za pomoc multimetru.
- Zaciski biegu jałowego s zaplombowane.

Wszystkie symbole ostrzegawcze bezpiecze stwa na falowniku s nienaruszone i kompletne.

## 7 Działanie systemu

### 7.1Wł czanie zasilania falownika

#### Krok 1: Wł cz wył cznik obwodu DC i AC

Poczekaj kilka sekund, a falownik rozpocznie procedur autotestu, gdy lampka kontrolna zga nie, po pomy lnym zako czeniu zielona dioda LED powinna wieci wiatłem ci głym, a wy wietlacz graficzny powinien zacz si wy wietla.

#### Krok 2: Wł cz obci enia

Powinny zosta wy wietlone parametry obci enia. Zaleca si wł czanie pojedynczo, aby unikn wyzwolenia działania zabezpieczenia z powodu du ego chwilowego wpływu, gdy obci enie jest wł czane w tym samym czasie.

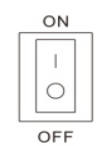

### 7.2 Wył czanie zasilania falownika

Krok 1: Wył cz obci enia; Krok 2: Wył cz PV; Krok 3: Wył cz przeł cznik AC; Krok 4: Poczekaj co najmniej 5 minut po zga ni ciu diody LED i wy wietlacza graficznego, aby obwody wewn trzne rozładowały energi ; Krok 5: W razie potrzeby odł cz wszystkie kable zasilaj ce i komunikacyjne.

### **OSTRZE ENIE**

Po wył czeniu falownika pozostała energia elektryczna i ciepło mog spowodowa pora enie pr dem i oparzenia ciała. Serwisowanie falownika nale y rozpocz dopiero po upływie dziesi ciu minut od wył czenia zasilania.

### 7.3 Diody LED i wy wietlacz graficzny

Stan pracy falownika mo na uzyska obserwuj c stan wska ników LED.

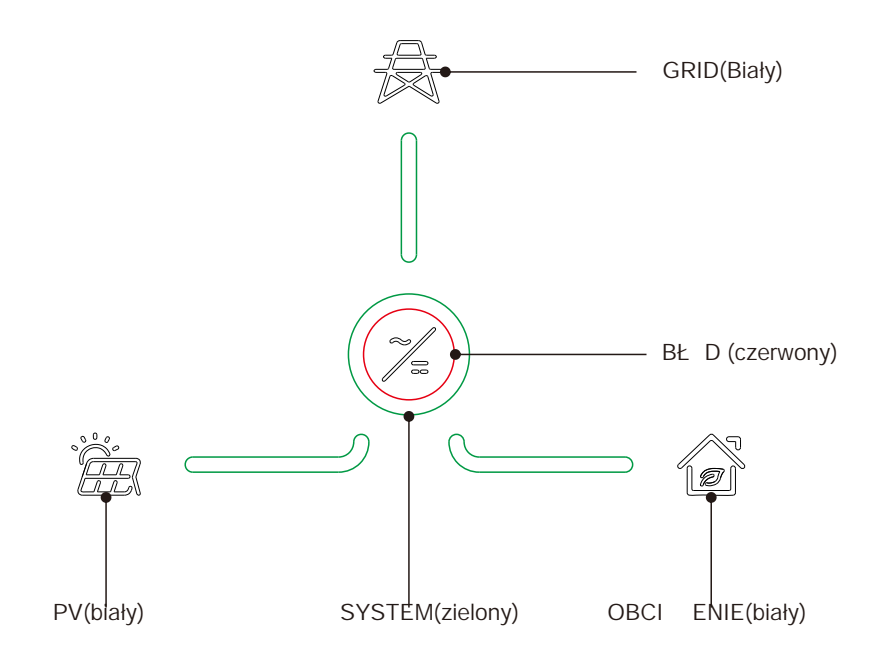

| Wska nik LED | Status Opis    |                               |  |
|--------------|----------------|-------------------------------|--|
|              | on             | Falownik działa normalnie     |  |
| Zielony      | off            | Falownik nie działa normalnie |  |
|              | blink (System) | Aktualizacja                  |  |
|              | blink(Grid)    | Tryb gotowo ci                |  |
|              | on             | Usterki                       |  |
| Czerwony     | off            | Bł d nie wyst puje            |  |
|              | mrugni cie     | Wyst pił bł d                 |  |

| Odmowa ostrze enia                        | AC1-LCD/APP                                  | LED Status                   |
|-------------------------------------------|----------------------------------------------|------------------------------|
| Usterka nap. sieciowego                   | A0 Usterka napi cia sieci                    | Czerwona dioda miga (powoli  |
| Usterka cz stotliwo ci sieci              | A1 Usterka cz stotliwo ci sieci              | Czerwona dioda miga (powoli  |
| Przepi cie PV                             | B0 Przepi cie PV                             | Czerwona dioda miga (szybko) |
| Rezystancja izolacji abn                  | Nieprawidłowa rezystancja izolacji B1        | Czerwona dioda miga (szybko) |
| Nieprawidłowy pr d upływu                 | B2 Nieprawidłowy pr d upływu                 | Czerwona dioda miga (szybko) |
| PV Strings Reverse                        | B3 PV Strings Reverse                        | Czerwona dioda miga (szybko) |
| Kontrola mocy nieregularna                | C0 Awaria zasilania sterowania               | Czerwona dioda wł czona      |
| Nieprawidłowy pr d polaryzacji DC         | C1 Nieprawidłowy pr d polaryzacji DC         | Czerwona dioda wł czona      |
| Przeka nik falownika działa nieprawidłowo | C2 Przeka nik falownika nie działa normalnie | Czerwona dioda wł czona      |
| Temperatura falownika                     | C3 Przekroczenie temperatury faloevnika      | Czerwona dioda wł czona      |
| Usterka RCMU                              | Usterka C4 RCMU                              | Czerwona dioda wł czona      |
| Nadmierne napi cie magistrali             | C5 Nadmierne napi cie magistrali             | Czerwona dioda wł czona      |
| Bł d wentylatora                          | C6 Bł d wentylatora                          | Czerwona dioda wł czona      |
| Usterka licznika                          | Usterka licznika C7                          | Czerwona dioda wł czona      |
| Usterka interkomu                         | C8 Usterka interkomu                         | Czerwona dioda wł czona      |
| Komunikacja wewn trzna                    | C9 Bł d komunikacji wewn trznej              | Czerwona dioda wł czona      |
| Niezgodno wersji<br>oprogramowania        | C10 Niezgodno wersji<br>oprogramowania       | Czerwona dioda wł czona      |
| Bł d EEPROM                               | C11 Bł d EEPROM                              | Czerwona dioda wł czona      |
| Niespójno próbkowania                     | C12 Niespójno próbkowania                    | Czerwona dioda wł czona      |
| Nieprawidłowy obwód Boost                 | C13 Nieprawidłowy obwód Boost                | Czerwona dioda wł czona      |
| Usterka AFCI                              | C14 Usterka AFCI                             | Czerwona dioda wł czona      |
| Bł d autotestu AFCI                       | C15 Bł d autotestu AFCI                      | Czerwona dioda wł czona      |

## 8 Opis trybu komunikacji

Do komunikacji mo na u y nast puj cych trybów komunikacji: Bluetooth i Wi-Fi, z których wszystkie opisano poni ej:

#### Moduł Wi-Fi i Bluetooth

Wi-Fi z wbudowanym modułem Bluetooth do lokalnego monitorowania i zarz dzania.

Mo na wł czy funkcj Bluetooth w telefonie komórkowym oraz przegl da i ustawia dane falownika za po rednictwem aplikacji falownika. Sprawd<u>www.livoltek-portal.co</u>m, aby uzyska szczegółowe informacje na temat obsługi i instrukcji obsługi aplikacji, instrukcja obsługi aplikacji jest dost pna bezpłatnie na stronie internetowej.

Pobierz i zainstaluj aplikacj Livoltek

- Metoda 1: Przejd do Google Play lub Apple App Store, aby wyszuka Livoltek, pobra i zainstalowa aplikacj .

- Metoda 2: Zeskanuj kod QR wklejony po prawej stronie falownika lub poni ej, aby pobra i zainstalowa aplikacj Livoltek.

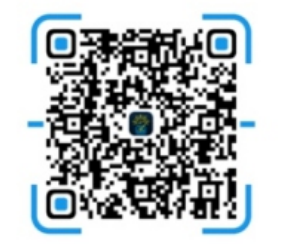

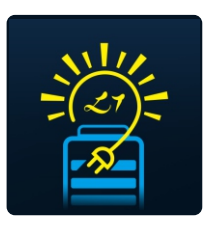

Livoltek APP

Krok 1: Otwórz aplikacj Livoltek, mo esz zobaczy rejestracj interfejsu i tryb lokalny;

(Je li si zarejestrowałe , mo esz wprowadzi numer konta i hasło, aby si zalogowa ).

| ●●                | м 🖇 100% 💳     |
|-------------------|----------------|
| LIVOL             | т≡к            |
| Customer Operate  | or             |
| A User Number     |                |
| Password          | <b>**</b>      |
| Remember password | Forgot?        |
| Logi              | n              |
| Register          | local settings |

Krok 2: Wybierz Bluetooth, wejd i wybierz poł czenie z Bluetooth odpowiedniego modelu i zobacz system stan pracy jest pomy lny; (falownik Bluetooth składa si z z serii i ostatnich sze ciu cyfr SN);

| ••••• <del>?</del> | 9:41 AM<br>Local Mode | \$ 100% 📥 | •••••         | 9:41 AM<br>Bluetooth | ≵ 100% 💶 • |
|--------------------|-----------------------|-----------|---------------|----------------------|------------|
| Bluetooth          | Mode                  | 5         | Bluetooth     |                      |            |
| Diactooti          | Induc                 | <u> </u>  | Devices Nar   | me                   | HUA WEI    |
| Wi-Fi Mod          | le                    | >         | Available equ | uipment              |            |
|                    |                       |           | * 73:83:2     | 2F:CC:43:40          |            |
|                    |                       |           | BLE-GT        | T1-0000001           |            |
|                    |                       |           |               |                      |            |

Krok 3: Kliknij "Ustawienia", aby przej do "Ustawie podstawowych", w których mo esz ustawi dat i godzin ,j zyk i wy wietli model falownika, wersj falownika i numer seryjny falownika.

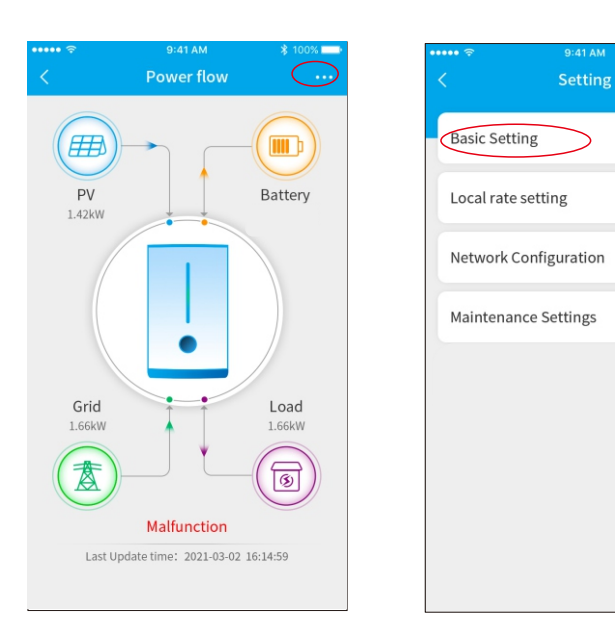

## 9 Rozwi zywanie problemów

| Komunikat o bł dzie                                                   | Przyczyny                                                                                                    | Zalecane rodki                                                                                                    |  |  |  |  |
|-----------------------------------------------------------------------|----------------------------------------------------------------------------------------------------|----------------------------------------------------------------------------------------------------|--|--|--|--|
|                                                                       | Napi cie sieciowe<br>przekracza lub                                                                                                    | Je li alarm wyst pi przypadkowo, mo liwe, e<br>eciowe<br>lub<br>Nie s potrzebne dodatkowe działania.                                                                                                    |  |  |  |  |
| A0 Bł d napi cia<br>sieci                                             | dopuszczalnego<br>zakresu, lub strona<br>sieciowa nie jest<br>poprawnie<br>podł czona.                                                                                                    | Je li alarm utrzymuje si przez dłu szy czas,<br>sprawd , czy wył cznik obwodu<br>sieciowego/zaciski sieciowe s odł czone,<br>czy sie lub generator (je li zastosowany)<br>funkcjonuje prawidłowo, czy ustawienie<br>zakresu napi cia wej ciowego jest poprawne.<br>(UPS->urz dzenie)                                                                                                    |  |  |  |  |
|                                                                       | Napi cie sieciowe<br>przekracza lub                                                                                                    | Je li alarm wyst pi przypadkowo, mo liwe, e<br>zasilanie AC jest przypadkowo nieprawidłowe.<br>Nie s potrzebne dodatkowe działania.                                                                                                    |  |  |  |  |
| A1 Bł d<br>cz stotliwo ci sieci<br>ROCOF zmienia<br>si nieprawidłowo. | Je li alarm utrzymuje si przez dłu szy czas,<br>sprawd , czy wył cznik obwodu<br>sieciowego/zaciski sieciowe s odł czone,<br>czy sie lub generator (je li zastosowany)<br>działa poprawnie, czy ustawienie zakresu<br>napi cia wej ciowego jest poprawne.<br>(UPS->urz dzenie) |                                                                                                    |  |  |  |  |
|                                                                       | Napi cie<br>wej ciowe<br>modułów                                                                                                    | Kiedy słabnie intensywno wiatła<br>słonecznego, napi cie modułów PV maleje.<br>Nie s potrzebne adne działania.                                                                                                    |  |  |  |  |
| B0 Przepi cie PV                                                      | fotowoltaicznych<br>przekracza<br>dopuszczalny<br>zakres falownika.                                                                                                    | Je li takie zjawiska wyst puj , gdy<br>intensywno wiatła słonecznego nie słabnie,<br>sprawd , czy wyst puje zwarcie, przerwa<br>obwodu itp. w szeregach PV.                                                                                                    |  |  |  |  |
| B1 Izolacja<br>odporno<br>njenormalny                                 | Napi cie wej ciowe<br>modułów<br>fotowoltaicznych<br>jest poni ej<br>domy lnej warto ci<br>ochrony falownika                                                                                                    | Je li alarm wyst pi przypadkowo, mo liwe, e<br>zewn trzne obwody s przypadkowo<br>nieprawidłowe. Falownik automatycznie<br>powraca do normalnego stanu pracy po<br>usuni ciu usterki.                                                                                                    |  |  |  |  |
| пеноппанту                                                            |                                                                                                    | Je li alarm wyst puje powtarzaj co lub trwa<br>długo, sprawd , czy opór izolacji przeciwko<br>ziemi w szeregach PC jest zbyt niski.                                                                                                    |  |  |  |  |
|                                                                       | Opór izolacji<br>przeciwko ziemi na                                                                                                    | Je li alarm wyst puje sporadycznie, mo e by<br>spowodowany przez zewn trzny obwód, a<br>falownik mo e automatycznie powróci do<br>normalnego stanu pracy po usuni ciu usterki.                                                                                                    |  |  |  |  |
| B2 Wyciek<br>pr d nienormalny                                         | baz danych<br>podczas pracy<br>falownika.                                                                                                    | Je li alarm wyst puje powtarzaj co lub trwa<br>długo, prosz post powa zgodnie z<br>poni szymi krokami:<br>a) Sprawd , czy kabel wyj ciowy jest stabilny.<br>b) Podł czaj kolejno poszczególne szeregi<br>PV, aby znale wadliwe szeregi PV. Prosz<br>sprawdzi , czy opór izolacji przeciwko ziemi<br>szeregów PV jest zbyt niski, czy kabel jest<br>uszkodzony, czy te poł czenie kabli jest<br>nieprawidłowe. |  |  |  |  |

| B3 - Odwrócone<br>szeregi PV                                     | Podczas instalacji<br>falownika kable<br>szeregów PV s<br>podł czone<br>odwrotnie. | Sprawd, czy szereg PV jest osłoni ty.<br>Je li szereg PV jest czysty i nie jest osłoni ty,<br>sprawd, czy moduły PV starzej si lub<br>uległy pogorszeniu.                                                                                                    |
|------------------------------------------------------------------|------------------------------------------------------------------------------------|----------------------------------------------------------------------------------------------------|
| C0 -<br>Nieprawidłowe<br>zasilanie<br>sterowania                 | ródło zasilania<br>wewn trznego<br>falownika jest<br>nieprawidłowe.                | Je li alarm wyst puje sporadycznie, falownik mo e<br>automatycznie powróci do normalnego stanu<br>pracy, nie s wymagane adne działania.<br>Je li alarm wyst puje powtarzaj co lub trwa długo,<br>prosz skontaktowa si z centrum obsługi klienta.                                                                                                    |
| C1 - Nieprawidłowy<br>pr d spolaryzacji<br>DC.                   | Pr d składowej<br>stałej w sieci<br>przekracza<br>dopuszczalny<br>zakres.          | Je li alarm wyst puje sporadycznie, jest<br>spowodowany chwilowym nieprawidłowym<br>napi ciem sieciowym, falownik mo e<br>automatycznie powróci do normalnego stanu<br>pracy, nie s wymagane adne działania.<br>Je li alarm wyst puje powtarzaj co lub trwa długo,<br>prosz skontaktowa si z centrum obsługi klienta.                                                                                                    |
| C2 - Nieprawidłowy<br>przeka nik<br>falownika                    | Przeka nik<br>wyj ciowy nie<br>mo e by<br>zamkni ty.                               | Je li alarm wyst puje sporadycznie, jest<br>spowodowany tymczasowym nieprawidłowym<br>napi ciem sieciowym, falownik mo e<br>automatycznie powróci do normalnego stanu<br>pracy, nie s wymagane adne działania.<br>Je li alarm wyst puje powtarzaj co lub trwa długo,<br>prosz skontaktowa si z centrum obsługi klienta.                                                                                                    |
| C3 - Przekroczenie<br>temperatury<br>falownika                   | Wewn trzna<br>temperatura<br>komponentu<br>falownika jest zbyt<br>wysoka.          | Je li alarm wyst puje sporadycznie, falownik mo e<br>automatycznie powróci do normalnego stanu<br>pracy, nie s wymagane adne działania.<br>Je li alarm wyst puje powtarzaj co lub trwa długo,<br>prosz sprawdzi , czy miejsce instalacji jest<br>bezpo rednio nasłonecznione, czy wentylacja jest<br>odpowiednia, czy temperatura otoczenia jest zbyt<br>wysoka. Je li nie, prosz skontaktowa si z<br>centrum obsługi klienta. |
| C4 - Usterka RCMU<br>(Remote Control<br>and Monitoring<br>Unit). | Test pr du<br>resztkowego w<br>trakcie<br>uruchamiania<br>falownika.               | Je li alarm wyst puje sporadycznie, mo e<br>by spowodowany nieprawidłowo ciami w<br>zewn trznym obwodzie, a falownik mo e<br>automatycznie powróci do normalnego stanu<br>pracy po usuni ciu usterki.<br>Je li alarm wyst puje powtarzaj co lub trwa<br>długo, prosz sprawdzi , czy opór izolacji<br>przeciwko ziemi w szeregach W jest zbyt<br>niski, czy kabel jest uszkodzony, czy<br>poł czenie kabli jest nieprawidłowe.  |

| C5 Przeskok<br>napi cia w szynie          | Nieprawidłowy<br>nierównowagowy<br>kontroler energii<br>wewn trznej został<br>aktywowany przez<br>szeregi PV/<br>gwałtown zmian<br>warunków pracy<br>sieci. | Je li alarm wyst puje sporadycznie, falownik<br>mo e automatycznie powróci do<br>normalnego stanu pracy po usuni ciu<br>usterki.<br>Je li alarm wyst puje powtarzaj co,<br>skontaktuj si z dealerem w celu uzyskania<br>wsparcia technicznego.                                                                                       |
|-------------------------------------------|----------------------------------------------------------------------------------------------------|----------------------------------------------------------------------------------------------------|
| C6 Usterka<br>wentylatora                 | Awaria wentylatora.                                                                                                    | Sprawd, czy wentylator nie jest zablokowany<br>przez nieprawidłowe przedmioty. Po<br>usuni ciu usterki falownik mo e<br>automatycznie powróci do normalnego stanu<br>pracy.<br>Je li alarm wyst puje powtarzaj co,<br>skontaktuj si z dealerem w celu uzyskania<br>wsparcia technicznego.                                            |
| C7 Usterka licznika                       | Nieprawidłowa linia<br>komunikacyjna<br>mi dzy falownikiem<br>a licznikiem energii<br>elektrycznej.                                                         | Sprawd, czy ogólna linia selekcji mi dzy<br>licznikiem energii a falownikiem jest<br>poprawnie podł czona. Po usuni ciu<br>przeszkody falownik mo e automatycznie<br>powróci do działania.<br>Je li alarm wyst puje powtarzaj co,<br>skontaktuj si z dealerem w celu uzyskania                                                       |
| C8 Usterka<br>komunikacji<br>wewn trznej  | Wewn trzna<br>komunikacja<br>falownika nie<br>powiodła si                                                                                                   | Je li alarm wyst puje sporadycznie lub tylko rano,<br>a falownik mo e automatycznie powróci do<br>normalnego stanu (wł cznie z ponownym<br>uruchomieniem nast pnego dnia), nie s<br>wymagane adne dodatkowe działania.<br>Je li alarm wyst puje powtarzaj co, skontaktuj si<br>z dealerem w celu uzyskania wsparcia<br>technicznego. |
| C9 Usterka<br>komunikacji<br>wewn trznej  | Wewn trzna<br>komunikacja<br>falownika zawodzi                                                                                                    | Je li alarm wyst puje sporadycznie lub tylko rano,<br>a falownik mo e automatycznie powróci do<br>normalnego stanu (wł cznie z ponownym<br>uruchomieniem nast pnego dnia), nie s<br>wymagane adne działania.<br>Je li alarm wyst puje powtarzaj co, skontaktuj si<br>z dealerem w celu uzyskania wsparcia<br>technicznego.           |
| C10 Niezgodno<br>wersji<br>oprogramowania | Wersje firmware<br>ARM\DSP<br>falownika nie s<br>zgodne.                                                                                                    | Sprawd, czy wersja oprogramowania jest<br>poprawna, korzystaj c z wy wietlacza LCD<br>lub aplikacji Livoltek. Po ponownym<br>uruchomieniu falownika, inwerter<br>automatycznie powróci do normalnego stanu.<br>Je li alarm wyst puje powtarzaj co,<br>skontaktuj si z dealerem w celu uzyskania<br>wsparcia technicznego.            |

| C11 Usterka<br>EEPROM                   | Uszkodzony<br>komponent<br>EEPROM                                                                             | Wymie kart monitorowania.                                                                                                    |
|-----------------------------------------|----------------------------------------------------------------------------------------------------|----------------------------------------------------------------------------------------------------|
| C12 Niezgodno<br>próbkowania            | Trzy usterki<br>dotycz ce napi cia<br>sieciowego,<br>temperatury<br>falownika oraz<br>próbkowania<br>napi cia | Je li alarm wyst puje sporadycznie, falownik<br>mo e automatycznie powróci do<br>normalnego stanu pracy po usuni ciu usterki.<br>Je li alarm wyst puje powtarzaj co,<br>skontaktuj si z dealerem w celu uzyskania<br>wsparcia technicznego.                                                                                                    |
| C13 Usterka<br>obwodu<br>wzmacniaj cego | Awaria obwodu<br>wzmacniaj cego<br>falownika                                                                  | Je li alarm wyst puje przypadkowo, mo liwe, e<br>napi cie AC jest przypadkowo nieprawidłowe. Nie<br>s wymagane dodatkowe działania.<br>Je li alarm utrzymuje si przez długi czas,<br>sprawd , czy wył cznik obwodu<br>sieciowego/klematy sieciowe nie s rozł czone,<br>czy sie lub generator (je li zastosowane) działaj<br>poprawnie, oraz czy ustawienie zakresu napi cia<br>wej ciowego jest prawidłowe. (UPS -> urz dzenie) |
| C14 Usterka<br>uziemienia               | Nieprawidłowe<br>uziemienie<br>falownika                                                                      | Sprawd, czy przewód uziemienia falownika jest<br>dobrze podł czony. Po usuni ciu problemu,<br>falownik mo e automatycznie powróci do<br>normalnej pracy.<br>Je li wyst puj powtarzaj ce si alarmy, prosz<br>skontaktowa si z centrum obsługi klienta.                                                                                                    |
| C15 Usterka AFCI                        | Usterka AFCI                                                                                                  | Po wył czeniu, sprawd zaciski panelu.<br>Uruchom ponownie falownik.<br>Je li komunikat o bł dzie nadal wyst puje,<br>skontaktuj si z producentem.                                                                                                    |
| C16 Usterka<br>samotestu AFCI           | Usterka samotestu<br>AFCI                                                                                     | Uruchom ponownie falownik.<br>Je li komunikat o bł dzie nadal wyst puje,<br>skontaktuj si z producentem.                                                                                                    |

## Dane techniczne

| Dane techniczne                         | GT3-4KD1    | GT3-5KD1          | GT3-8KD1          | GT3-10KD1           | GT3-12KD1           | GT3-15KD1           |  |
|-----------------------------------------|-------------|-------------------|-------------------|---------------------|---------------------|---------------------|--|
| Dane wej ciowe PV                       |             |                   |                   |                     |                     |                     |  |
| Maksymalna moc wej ciowa DC [Wp]        | 6000        | 7500              | 12000             | 15000               | 18000               | 22500               |  |
| Maksymalne napi cie wej ciowe DC [V]    |             | 11                | 00                |                     | 1                   | 1100                |  |
| Minimalne napi cie wej ciowe PV [V]     |             | 14                | 40                |                     | 14                  | 140                 |  |
| Napi cie rozruchowe DC [V]              |             | 10                | 50                |                     | 160                 |                     |  |
| Nominalne napi cie wej ciowe DC [V]     |             | 65                | 50                |                     | 650                 |                     |  |
| Zakres pracy MPPT [V]                   |             | 140-              | 1000              |                     | 140-1               | 000                 |  |
| Zakres pracy MPPT (pełne obci enie) [V] | 135-850     | 176-850           | 281-850           | 350-850             | 225-850             | 281-850             |  |
| Maksymalny pr d wej ciowy DC [A]        | 16/16       | 16/16             | 16/16             | 16/16               | 40/20               | 40/20               |  |
| Maksymalny pr d zwarciowy [A]           | 21/21       | 21/21             | 21/21             | 21/21               | 52/26               | 52/26               |  |
| Liczba MPPT                             |             | 2                 |                   | 2                   |                     |                     |  |
| Liczba stringów na jeden MPPT Tracker   | 1/1         | 1/1               | 1/1               | 1/1                 | 2/1                 | 2/1                 |  |
| Dane wyj ciowe AC                       |             |                   |                   |                     |                     |                     |  |
| Nominalna moc wyj ciowa [W]             | 4000        | 5000              | 8000              | 10000               | 12000               | 15000               |  |
| Maksymalna moc pozorna [VA]             | 4400        | 5500              | 8800              | 11000               | 13200               | 16500               |  |
| Nominowany pr d wyj ciowy AC [A]        | 5.8         | 7.2               | 11.5              | 14.4                | 17.3                | 21.7                |  |
| Maksymalny pr d wyj ciowy AC [A]        | 6.4         | 7.9               | 12.7              | 15.9                | 19.1                | 23.8                |  |
| Nominowane napi cie siatki AC [V]       |             |                   | 3/N/PE,2          | 20/380,230/4        | 00                  |                     |  |
| Zakres napi cia siatki AC [V]           |             |                   | 270               | 9-480               |                     |                     |  |
| Nominowana cz stotliwo siatki [Hz]      | 50/60       |                   |                   |                     |                     |                     |  |
| Zakres cz stotliwo ci siatki [Hz]       |             |                   | 45-55             | 5/55-65             |                     |                     |  |
| Współczynnik mocy                       | Efektywno p | owy ej 0,99 dla m | ocy znamionowej ( | regulowana od 0,8 c | pó nienia do 0,8 op | 5 nienia wiod cego) |  |
| THDi wyj ciowe<br>(@Nominal Output)     | <3%         |                   |                   |                     |                     |                     |  |
| Efektywno                               |             |                   |                   |                     |                     |                     |  |
| Maksymalna efektywno [%]                | 98.5        | 98.5              | 98.6              | 98.6                | 98.6                | 98.5                |  |
| Efektywno według normy Euro [%]         | 98.1        | 98.1              | 98.2              | 98.2                | 98.2                | 98.1                |  |

| MPPT wydajno [%]                         | >99                                        |  |  |  |
|------------------------------------------|--------------------------------------------|--|--|--|
| Zabezpieczenia                           |                                            |  |  |  |
| Zintegrowany wył cznik DC                | Opcjonalne                                 |  |  |  |
| Ochrona przed odwrócon polaryzacj DC     | Wsparcie                                   |  |  |  |
| Ochrona SPD DC                           | Тур II                                     |  |  |  |
| Detekcja pr du PV                        | Wsparcie                                   |  |  |  |
| Detekcja rezystancji izolacji            | Wsparcie                                   |  |  |  |
| Ochrona przed przeci eniem wyj ciowym    | Wsparcie                                   |  |  |  |
| Ochrona przed skrótem AC                 | Wsparcie                                   |  |  |  |
| Ochrona przed przepi ciem wyj ciowym     | Wsparcie                                   |  |  |  |
| Ochrona SPD AC                           | Тур II                                     |  |  |  |
| Ochrona przed zjawiskiem wyspowania      | Wsparcie                                   |  |  |  |
| Ochrona termiczna                        | Wsparcie                                   |  |  |  |
| Monitorowanie uziemienia                 | Wsparcie                                   |  |  |  |
| Ochrona przed wewn trznym<br>przepi ciem | Wsparcie                                   |  |  |  |
| Ochrona przed przeci eniem<br>wej ciowym | Wsparcie                                   |  |  |  |
| Monitorowanie sieci                      | Wsparcie                                   |  |  |  |
| Jednostka monitoruj ca pr d<br>pozostały | Wsparcie                                   |  |  |  |
| Ochrona AFCI                             | Wsparcie (opcjonalne)                      |  |  |  |
| Dane ogólne                              |                                            |  |  |  |
| Wymiary [Szeroko Wysoko Gł boko ]        | 530*444*190                                |  |  |  |
| Waga [kg]                                | 17 1                                       |  |  |  |
| Informacje monta owe                     | Monta na cianie                            |  |  |  |
| Stopie ochrony                           | IP65                                       |  |  |  |
| Chłodzenie                               | Chłodzenie naturalne wentylatore           |  |  |  |
| Zakres temperatury pracy [ ]             | _30 +60 (dopasowanie w temperaturze 45 °C) |  |  |  |
| Wilgotno wzgl dna                        | 0-100% 45                                  |  |  |  |

| Maks.<br>Wysoko<br>robocza [m]   | 4000 (z ograniczeniem powy ej 3000 m)                  |  |  |  |
|----------------------------------|--------------------------------------------------------|--|--|--|
| Typowy poziom emisji hałasu [dB] | <30                                                    |  |  |  |
| Samozu ycie w nocy [W]           | <1                                                     |  |  |  |
| Wy wietlacz                      | LED+APP/ LCD (Opcjonalnie)                             |  |  |  |
| Komunikacja                      | RS485 (LCD/miernik, 4G/Wi-Fi+Bluetooth, DRM)           |  |  |  |
| Topologia                        | Beztransformatorowe                                    |  |  |  |
| Certyfikacje i normy             |                                                        |  |  |  |
| Regulacja sieciowa               | IEC61727, IEC62116,CQC ,ABNT NBR 16149, ABNT NBR,16150 |  |  |  |
| Bezpiecze stwo                   | IEC62109 - 1/2                                         |  |  |  |
| EMC                              | EN61000 -6-1/2/ <b>3/4</b>                             |  |  |  |
|                                  |                                                        |  |  |  |

| Dane techniczne                            | GT3 - 17KD1                                                                                               | GT3 - 20KD1 | GT3 - 22KD1 | GT3 - 25KD1 | GT3 - 10KDL1  | GT3 - 12KDL1 |  |
|--------------------------------------------|----------------------------------------------------------------------------------------------------|-------------|-------------|-------------|---------------|--------------|--|
| Dane wej ciowe PV                          |                                                                                                    |             |             |             |               |              |  |
| Maks. moc wej ciowa DC [Wp]                | 25500                                                                                                    | 30000       | 33000       | 37500       | 15000         | 18000        |  |
| Maks. napi cie wej ciowe DC [V]            | 1100                                                                                                    |             |             |             | 1100          |              |  |
| Min. napi cie wej ciowe PV [V]             | 140                                                                                                    |             |             |             | 140           |              |  |
| Napi cie startowe DC [V]                   |                                                                                                    | 16          | 160         |             |               |              |  |
| Nominale napi cie wej ciowe DC [V]         | 650                                                                                                    |             |             |             | 650           |              |  |
| Zakres pracy MPPT [V]                      | 140 - 1000                                                                                                |             |             | 140-600     |               |              |  |
| Zakres pracy MPPT (pełne<br>obci enie) [V] | 239-850                                                                                                   | 280-850     | 280-850     | 350-850     | 187-850       | 225-850      |  |
| Maks. pr d wej ciowy DC [A]                | 40/40                                                                                                    | 40/40       | 40/40       | 40/40       | 40/40         | 40/40        |  |
| Maks. pr d zwarciowy [A]                   | 52/52                                                                                                    | 52/52       | 52/52       | 52/52       | 52/52         | 52/52        |  |
| Liczba punktów MPPT                        | 2                                                                                                    |             |             | 2           | 2             |              |  |
| Liczba stringów na punkt MPPT              | 2/2                                                                                                    | 2/2         | 2/2         | 2/2         | 2/2           | 2/2          |  |
| Dane wyj ciowe AC                          |                                                                                                    |             |             |             |               |              |  |
| Nominale moc wyj ciowa [W]                 | 17000                                                                                                    | 20000       | 22000       | 25000       | 10000         | 12000        |  |
| Maks. moc pozorna [VA]                     | 18700                                                                                                    | 22000       | 24200       | 27500       | 11000         | 13200        |  |
| Nominale pr d<br>wyj ciowy AC [A]          | 24.5                                                                                                    | 28.9        | 31.8        | 36.1        | 26.2          | 31.5         |  |
| Maks. pr d wyj ciowy AC [A]                | 27.0                                                                                                    | 31.8        | 34.9        | 39.7        | 28.9          | 34.6         |  |
| Nominale napi cie wyj ciowe AC [V]         | 3/N/PE,220/380,230/400 3                                                                                  |             |             | 3/N/I       | /N/PE,127/220 |              |  |
| Zakres napi cia sieci AC [V]               | 270-480 127-300                                                                                           |             |             |             | -300          |              |  |
| Nominale cz stotliwo sieci [Hz]            | 50/60 50/60                                                                                               |             |             |             |               | /60          |  |
| Zakres cz stotliwo ci sieci [Hz]           | 45 - 55/55 - 65                                                                                           |             |             |             |               |              |  |
| Współczynnik mocy                          | 0.99 Moc znamionowa (Regulowana 0.8 Współpraca w trybie wiod cym -<br>0.8 Współpraca w trybie opó nionym) |             |             |             |               |              |  |
| THDi wyj cia<br>(@Nominale wyj cie)        | <3%                                                                                                    |             |             |             |               |              |  |
| Wydajno                                    |                                                                                                    |             |             |             |               |              |  |
| Maks. wydajno [%]                          | 98.5                                                                                                    | 98.6        | 98.6        | 98.6        | 98.6          | 98.6         |  |
| Wydajno Euro [%]                           | 98.1                                                                                                    | 98.2        | 98.2        | 98.2        | 98.2          | 98.2         |  |
| Wydajno MPPT [%]                           | >99 >99                                                                                                   |             |             |             | 99            |              |  |

| Ochrona                                        |                                  |                           |           |            |             |  |  |  |
|------------------------------------------------|----------------------------------|---------------------------|-----------|------------|-------------|--|--|--|
| Zintegrowany wył cznik DC                      | Optional                         |                           |           |            |             |  |  |  |
| Ochrona przed odwróceniem biegu pr du DC       | Support                          |                           |           |            |             |  |  |  |
| Ochrona przed przepi ciami DC                  | Туре II                          |                           |           |            |             |  |  |  |
| Wykrywanie pr du PV                            | Support                          |                           |           |            |             |  |  |  |
| Wykrywanie rezystancji izolacji                | Support                          |                           |           |            |             |  |  |  |
| Ochrona przed przeci eniem wyj ciowym          |                                  | Support                   |           |            |             |  |  |  |
| Ochrona przed zwarciami AC                     | Support                          |                           |           | rt         |             |  |  |  |
| Ochrona przed przepi ciami wyj ciowymi         | Support                          |                           |           |            |             |  |  |  |
| Ochrona przed przepi ciami sieciowymi AC       | Туре II                          |                           |           |            |             |  |  |  |
| Ochrona przed utrzymaniem pracy wyspowej       |                                  |                           |           | Support    |             |  |  |  |
| Ochrona temperaturowa                          | Support                          |                           |           |            |             |  |  |  |
| Monitorowanie zwarcia doziemnego               | Support                          |                           |           |            |             |  |  |  |
| Ochrona przed nadmiernym napi ciem wewn trznym | Support                          |                           |           |            |             |  |  |  |
| Ochrona przed przeci eniem wej ciowym          | Support                          |                           | rt        |            |             |  |  |  |
| Monitorowanie sieci                            | Support                          |                           |           | rt         |             |  |  |  |
| Jednostka monitoruj ca pr d pozostały          | Support                          |                           |           | rt         |             |  |  |  |
| Ochrona AFCI                                   | support (optional)               |                           |           |            |             |  |  |  |
| Dane ogólne                                    |                                  |                           |           |            |             |  |  |  |
| Wymiary [Szer. x Wys. x Gł.] [mm]              | 5                                |                           | 0*444*190 |            | 530*444*190 |  |  |  |
| Waga [kg]                                      | 22                               | 22                        | 24.5      | 24.5       | 24.5        |  |  |  |
| Informacje dotycz ce monta u                   | Monta na cianie                  |                           |           |            |             |  |  |  |
| Stopie ochrony                                 | IP65                             |                           |           |            |             |  |  |  |
| Chłodzenie                                     | Chłodzenie wentylatorem          |                           |           |            |             |  |  |  |
| Zakres temperatury pracy [°C]                  | -30 +60 (z obni eniem przy 45°C) |                           |           |            |             |  |  |  |
| Wilgotno wzgl dna                              | 0-100%                           |                           |           |            |             |  |  |  |
| Maks. wysoko pracy [mm]                        | 4000 ( 3000 z obni eniem)        |                           | niem)     |            |             |  |  |  |
| Typowy poziom emisji hałasu [dB]               |                                  | <40                       |           |            |             |  |  |  |
| Samozu ycie nocne [W]                          | <1                               |                           |           |            |             |  |  |  |
| Wy wietlacz                                    |                                  | LED+APP/ LCD (opcjonalne) |           | pcjonalne) |             |  |  |  |

| Komunikacja                  | RS485 (LCD/Meter), 4G/WiFi+Bluetooth, DRM             |  |  |  |
|------------------------------|-------------------------------------------------------|--|--|--|
| Topologia                    | Beztransformatorowy                                   |  |  |  |
| Certyfikaty i standardy      |                                                       |  |  |  |
| Regulacja sieciowa           | IEC61727, IEC62116,CQC,ABNT NBR 16149, ABNT NBR 16150 |  |  |  |
| Bezpiecze stwo               | IEC62109-1/2                                          |  |  |  |
| EMC                          | EN61000-6-1/2/3/4                                     |  |  |  |
| Standardowa gwarancja [lata] | 5 lat (opcja 10 lat)                                  |  |  |  |

·

## 11. Wył czenie odpowiedzialno ci

Seria falowników GT3 jest przewo ona, u ywana i obsługiwana w ograniczonych warunkach, takich jak rodowiskowe, elektryczne itp. Livoltek nie b dzie odpowiedzialny za wiadczenie usług, wsparcie techniczne ani odszkodowanie w przypadku wyst pienia poni szych sytuacji, w tym mi dzy innymi:

Uszkodzenie lub zniszczenie falownika spowodowane sił wy sz (tak jak trz sienie ziemi, powód , burza, wyładowanie atmosferyczne, zagro enie po arowe, erupcja wulkanu itp.).

Wyga ni cie gwarancji falownika i brak zakupionej przedłu onej gwarancji.

Brak mo liwo ci przedstawienia numeru seryjnego falownika, karty gwarancyjnej lub faktury.

Uszkodzenie falownika spowodowane działaniem człowieka.

U ywanie lub obsługa falownika w sposób sprzeczny z lokalnymi przepisami.

Instalacja, konfiguracja, uruchomienie falownika niezgodne z wymaganiami opisanymi w instrukcji obsługi.

Instalacja, przestawienie lub obsługa falownika w sposób nieodpowiedni, wymieniony w instrukcji obsługi, bez upowa nienia ze strony Livoltek. Instalacja i obsługa falownika w nieodpowiednim rodowisku lub warunkach elektrycznych, wymienionych w instrukcji obsługi, bez upowa nienia ze strony Livoltek.

Zmiana, aktualizacja lub rozbiórka falownika w zakresie sprz tu lub oprogramowania bez upowa nienia ze strony Livoltek.

Uzyskanie protokołu komunikacyjnego z innych nielegalnych ródeł. Budowanie systemów monitorowania i sterowania bez upowa nienia ze strony Livoltek.

Livoltek zastrzega sobie prawo do wyja niania wszystkich tre ci zawartych w tej instrukcji obsługi.

## Gwarancja Karta Rejestracja

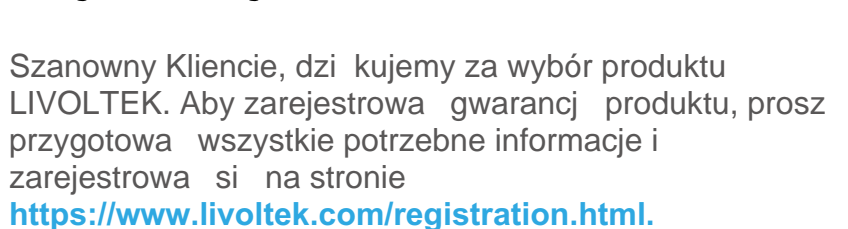

LIVOLTEK

| Informacje o produkcie |  |  |  |  |
|------------------------|--|--|--|--|
| Typ produktu           |  |  |  |  |
| Numer seryjny produktu |  |  |  |  |
| Data instalacji        |  |  |  |  |
| Firma instalacyjna     |  |  |  |  |
| Informacje osobiste    |  |  |  |  |
| Twoje imi              |  |  |  |  |
| Twój numer kontaktowy  |  |  |  |  |
| Twój adres e-mail      |  |  |  |  |
| Twój adres domowy      |  |  |  |  |

\*Gwarancje powinny by zarejestrowane w ci gu 36 miesi cy od daty instalacji, jednak zaleca si, aby rejestracja odbyła si najpó niej w ci gu 6 tygodni po pomy lnej instalacji i uruchomieniu produktu, je li to mo liwe. Dzi kujemy za współprac.